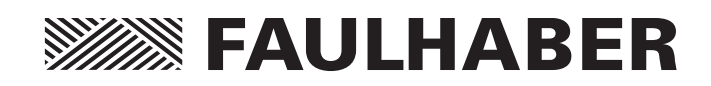

Motion Control

Series MCBL 300x RS Series MCDC 300x RS Series 3564...B CS Series 32xx...BX4 CS Series 22xx...BX4 CSD

# Communication and Function Manual

EN

# RS232

WE CREATE MOTION

# **FAULHABER**

# Imprint

Version: 3rd issue, 07.11.2013

Copyright by Dr. Fritz Faulhaber GmbH & Co. KG Daimlerstr. 23/25 · 71101 Schönaich

All rights reserved, including translation rights. No part of this description may be duplicated, reproduced, stored in an information system or processed or transferred in any other form without prior express written permission of Dr. Fritz Faulhaber GmbH & Co. KG.

This communication and function manual has been prepared with care.

Dr. Fritz Faulhaber GmbH & Co. KG cannot accept any liability for any errors in this communication and function manual or for the consequences of such errors. Equally, no liability can be accepted for direct or consequential damages resulting from improper use of the equipment.

The relevant regulations regarding safety engineering and interference suppression as well as the requirements specified in this communication and function manual are to be noted and followed when using the software.

Subject to change without notice.

The respective current version of this communication and function manual is available on FAULHABER's internet site:

www.faulhaber.com

# Overview

# **Overview of the Faulhaber Motion Control Drives documents**

| Document                                     | Contents                                                                                                    |
|----------------------------------------------|----------------------------------------------------------------------------------------------------|
| Technical Manual                             | Device installation, safety, specification                                                                                           |
| Communication and function manual<br>(RS232) | Initial start-up, function overview, protocol description,<br>parameter description and notes on autonomous sequen-<br>tial programs |
| Motion Manager instruction manual            | Operation of the "FAULHABER Motion Manager" PC soft-<br>ware for configuration and commissioning                                     |
| Product data sheets                          | Technical limit and operating data                                                                                                   |

| Guide to the Document                                                                                        |         |
|----------------------------------------------------------------------------------------------------|---------|
| Quick Start                                                                                                  |         |
| Notes on the initial start-up of a Faulhaber Motion Control System<br>at the PC in the default configuration | Page 8  |
| Functional Description                                                                                       |         |
| Overview of the possible operating modes                                                                     | Page 10 |
| Protocol Description                                                                                         |         |
| Specification of the communication protocol                                                                  | Page 51 |
| Commissioning                                                                                                |         |
| Detailed description of the parameters for the implemented                                                   |         |
| function blocks within the drive                                                                             | Page 57 |
| Sequence Programs                                                                                            |         |
| Notes on automation of the drive function via sequence programs                                              | Page 70 |
| Parameter Description                                                                                        |         |
| Description of all the drive's parameters and commands                                                       |         |
| broken down into functional areas                                                                            | Page 77 |
|                                                                                                    |         |

# **FAULHABER**

# Table of Contents

| 1 | Important Information                                                   | 6  |
|---|-------------------------------------------------------------------------|----|
|   | 1.1 Symbols used in this manual                                         | 6  |
|   | 1.2 Additional information                                              | 7  |
| 2 | Quick Stort                                                             | 0  |
| 2 |                                                                         | 0  |
| 3 | Functional Description                                                  | 10 |
|   | 3.1 Position control                                                    | 11 |
|   | 3.1.1 Set value presetting via the serial interface                     | 11 |
|   | 3.1.2 Analog positioning mode (APCMOD)                                  | 14 |
|   | 3.1.3 External encoder as actual position value (ENCMOD) - not for MCDC | 16 |
|   | 3.2 Velocity control                                                    | 19 |
|   | 3.2.1 Velocity presetting via the serial interface                      | 19 |
|   | 3.2.2 Velocity presetting via an analog voltage or a PWM signal         | 22 |
|   | 3.2.3 External encoder as actual velocity value (ENCMOD) - not for MCDC | 24 |
|   | 3.3 Homing and limit switches                                           | 27 |
|   | 3.3.1 Limit switch connections and switching level                      | 27 |
|   | 3.3.2 Motion control commands                                           | 28 |
|   | 3.3.3 Configuration of homing and limit switches                        | 29 |
|   | 3.4 Enhanced operating modes                                            | 32 |
|   | 3.4.1 Stepper motor mode                                                | 32 |
|   | 3.4.2 Gearing mode (electronic gear)                                    | 34 |
|   | 3.4.3 Voltage regulator mode                                            | 36 |
|   | 3.4.4 Current control with analog current presetting                    | 37 |
|   | 3.4.5 IxR control for MCDC                                              | 39 |
|   | 3.5 Special fault output functions                                      | 40 |
|   | 3.6 Technical information                                               | 42 |
|   | 3.6.1 Ramp generator                                                    | 42 |
|   | 3.6.2 Sinus commutation                                                 | 46 |
|   | 3.6.3 Current controller and I <sup>2</sup> t current limitation        | 46 |
|   | 3.6.4 Overtemperature protection                                        | 48 |
|   | 3.6.5 Under-voltage monitoring                                          | 48 |
|   | 3.6.6 Overvoltage regulation                                            | 48 |
|   | 3.6.7 Setting the controller parameters                                 | 48 |
| 4 | Protocol Description                                                    | 51 |
|   | 4.1 Baud rate and node number                                           | 53 |
|   | 4.2 Trace Function                                                      | 55 |

\_\_\_\_\_

# **FAULHABER**

# Table of Contents

| 5 Commissioning                                                                                                    | 57                                                                                                    |
|----------------------------------------------------------------------------------------------------|----------------------------------------------------------------------------------------------------|
| 5.1 Basic settings                                                                                                    | 58                                                                                                    |
| 5.2 Configuration using Motion Manager                                                                                                    | 59                                                                                                    |
| 5.2.1 Connection setting                                                                                                    | 60                                                                                                    |
| 5.2.2 Motor selection                                                                                                    | 61                                                                                                    |
| 5.2.3 Drive configuration                                                                                                    | 61                                                                                                    |
| 5.2.4 Basic settings                                                                                                    | 61                                                                                                    |
| 5.2.5 Drive parameters                                                                                                    | 64                                                                                                    |
| 5.2.6 Controller settings                                                                                                    | 65                                                                                                    |
| 5.2.7 I/O protective circuit and use                                                                                                    |                                                                                                    |
| 5.2.8 Data set management                                                                                                    | 68                                                                                                    |
| 5.2.9 Diagnosis                                                                                                    | 69                                                                                                    |
| 5.2.10 Trace-Function                                                                                                    | 69                                                                                                    |
| 6 Sequence Programs                                                                                                    | 70                                                                                                    |
| o Sequence Hogranis                                                                                                    | 70                                                                                                    |
|                                                                                                    |                                                                                                    |
| 7 Parameter Description                                                                                                    | 77                                                                                                    |
| 7 Parameter Description<br>7.1 Basic setting commands                                                                                                    | <b>77</b>                                                                                                    |
| <ul> <li>7 Parameter Description</li> <li>7.1 Basic setting commands</li> <li>7.1.1 Commands for special operating m</li> </ul>                                                                                                    | 77<br>77<br>nodes 77                                                                                                    |
| <ul> <li>7 Parameter Description</li> <li>7.1 Basic setting commands</li> <li>7.1.1 Commands for special operating m</li> <li>7.1.2 Parameters for basic setting</li> </ul>                                                                                                    | 77<br>77<br>10des 77<br>78                                                                                                    |
| <ul> <li>7 Parameter Description</li> <li>7.1 Basic setting commands</li> <li>7.1.1 Commands for special operating m</li> <li>7.1.2 Parameters for basic setting</li> <li>7.1.3 General parameters</li> </ul>                                                                                                    | 77<br>77<br>10des 77<br>78<br>79                                                                                                    |
| <ul> <li>7 Parameter Description</li> <li>7.1 Basic setting commands</li> <li>7.1.1 Commands for special operating m</li> <li>7.1.2 Parameters for basic setting</li> <li>7.1.3 General parameters</li> <li>7.1.4 Configuration of fault pin and dig</li> </ul>                                                                                                    | 77<br>77<br>nodes 77<br>78<br>79<br>ital inputs 79                                                                                                    |
| <ul> <li>7 Parameter Description</li> <li>7.1 Basic setting commands</li> <li>7.1.1 Commands for special operating m</li> <li>7.1.2 Parameters for basic setting</li> <li>7.1.3 General parameters</li> <li>7.1.4 Configuration of fault pin and dig</li> <li>7.1.5 Configuration of homing and limit</li> </ul>                                                                                                    | 77<br>nodes 77<br>78<br>78<br>79<br>ital inputs 79<br>switches in 80                                                                                                    |
| <ul> <li>7 Parameter Description</li> <li>7.1 Basic setting commands</li> <li>7.1.1 Commands for special operating m</li> <li>7.1.2 Parameters for basic setting</li> <li>7.1.3 General parameters</li> <li>7.1.4 Configuration of fault pin and dig</li> <li>7.1.5 Configuration of homing and limit</li> <li>7.2 Query commands for basic setting</li> </ul>                                                                                                    | 77<br>77<br>nodes 77<br>78<br>78<br>79<br>ital inputs 79<br>switches in 80<br>81                                                                                                    |
| <ul> <li>7 Parameter Description</li> <li>7.1 Basic setting commands</li> <li>7.1.1 Commands for special operating m</li> <li>7.1.2 Parameters for basic setting</li> <li>7.1.3 General parameters</li> <li>7.1.4 Configuration of fault pin and dig</li> <li>7.1.5 Configuration of homing and limit</li> <li>7.2 Query commands for basic setting</li> <li>7.2.1 Operating modes and general parameters</li> </ul>                                                                                                    | 77<br>nodes 77<br>18<br>14 inputs 79<br>15 switches in 80<br>19<br>14 switches in 80<br>10<br>14 support 10<br>15 statement 10<br>15 statement 10<br>15 stateme |
| <ul> <li>7 Parameter Description</li> <li>7.1 Basic setting commands</li> <li>7.1.1 Commands for special operating m</li> <li>7.1.2 Parameters for basic setting</li> <li>7.1.3 General parameters</li> <li>7.1.4 Configuration of fault pin and dig</li> <li>7.1.5 Configuration of homing and limit</li> <li>7.2 Query commands for basic setting</li> <li>7.2.1 Operating modes and general para</li> <li>7.2.2 Configuration of fault pin and dig</li> </ul>                                                                                                    | 77nodes77nodes7778787979ital inputs79switches in808181ameters81ital inputs83                                                                                                    |
| <ul> <li>7 Parameter Description</li> <li>7.1 Basic setting commands</li> <li>7.1.1 Commands for special operating m</li> <li>7.1.2 Parameters for basic setting</li> <li>7.1.3 General parameters</li> <li>7.1.4 Configuration of fault pin and dig</li> <li>7.1.5 Configuration of homing and limit</li> <li>7.2 Query commands for basic setting</li> <li>7.2.1 Operating modes and general para</li> <li>7.2.2 Configuration of fault pin and dig</li> <li>7.2.3 Configuration of homing</li> </ul>                                                                                                    | 77<br>nodes 77<br>ital inputs 79<br>ital inputs 79<br>is witches in 80<br>81<br>ameters 81<br>ital inputs 83<br>83                                                                                                    |
| <ul> <li>7 Parameter Description</li> <li>7.1 Basic setting commands</li> <li>7.1.1 Commands for special operating m</li> <li>7.1.2 Parameters for basic setting</li> <li>7.1.3 General parameters</li> <li>7.1.4 Configuration of fault pin and dig</li> <li>7.1.5 Configuration of homing and limit</li> <li>7.2 Query commands for basic setting</li> <li>7.2.1 Operating modes and general para</li> <li>7.2.2 Configuration of fault pin and dig</li> <li>7.2.3 Configuration of homing</li> <li>7.3 Miscellaneous commands</li> </ul>                                                                          | 77<br>nodes 77<br>ital inputs 79<br>ital inputs 79<br>is switches in 80<br>81<br>ameters 81<br>ital inputs 83<br>83<br>84                                                                                                    |
| <ul> <li>7 Parameter Description</li> <li>7.1 Basic setting commands</li> <li>7.1.1 Commands for special operating m</li> <li>7.1.2 Parameters for basic setting</li> <li>7.1.3 General parameters</li> <li>7.1.4 Configuration of fault pin and dig</li> <li>7.1.5 Configuration of homing and limit</li> <li>7.2 Query commands for basic setting</li> <li>7.2.1 Operating modes and general para</li> <li>7.2.2 Configuration of fault pin and dig</li> <li>7.2.3 Configuration of homing</li> <li>7.3 Miscellaneous commands</li> <li>7.4 Motion control commands</li> </ul>                                     | 77<br>nodes 77<br>nodes 77<br>ital inputs 79<br>ital inputs 79<br>switches in 80<br>81<br>ameters 81<br>ital inputs 83<br>83<br>84<br>84                                                                                                    |
| <ul> <li>7 Parameter Description</li> <li>7.1 Basic setting commands</li> <li>7.1.1 Commands for special operating m</li> <li>7.1.2 Parameters for basic setting</li> <li>7.1.3 General parameters</li> <li>7.1.4 Configuration of fault pin and dig</li> <li>7.1.5 Configuration of homing and limit</li> <li>7.2 Query commands for basic setting</li> <li>7.2.1 Operating modes and general para</li> <li>7.2.2 Configuration of fault pin and dig</li> <li>7.2.3 Configuration of homing</li> <li>7.3 Miscellaneous commands</li> <li>7.4 Motion control commands</li> <li>7.5 General query commands</li> </ul> | 77       nodes       77       nodes       77       78       79       ital inputs       79       switches in       80       81       ameters       81       atal inputs       83       44       84       85                                                                                                    |

# **1** Important Information

# 1.1 Symbols used in this manual

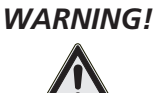

## Warning!

This pictogram with the wording "Warning!" indicates an imminent danger which can result in physical injuries.

► This arrow points out the appropriate action to take to prevent the imminent danger.

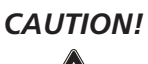

## Caution!

This pictogram with the wording "Caution!" indicates an imminent danger which can result in slight physical injuries or material damage.

▶ This arrow points out the appropriate precautions.

# **REGULATION!**

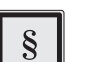

## Regulations, guidelines and directives

This pictogram with the wording "Regulation" indicates a statutory regulation, guideline or directive which must be observed in the respective context of the text.

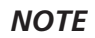

#### Note

This "Note" pictogram provides tips and recommendations for use and handling of the component.

# **1** Important Information

# **1.2 Additional information**

# WARNING!

## Risk of injuries

Failure to comply with the safety instructions during installation and operation can result in irreparable damage to the device and a risk of injuries to the operating personnel.

- ▶ Please read through the whole of your drive's technical manual before installing the drive.
- ► Keep this communication and function manual in a safe place for subsequent use.

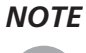

Always use the current version of the Faulhaber MotionManager. The respective current version is available to download from <u>www.faulhaber.com/MotionManager</u>.

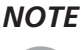

The information given in this instruction manual refers to the standard version of the drives. Please refer to any additional information sheet provided in the event of differences in information due to a customer-specific motor modification.

## NOTE

#### RS232 interface

The drive can also be operated independently of the RS232 interface if the desired function, such as velocity or position controller, has been previously programmed via analog input, stepper motor or electronic gear.

# **FAULHABER**

# 2 Quick Start

To facilitate introduction, this chapter highlights the initial steps for commissioning and operation of FAULHABER Motion Controllers with serial interface. However, the detailed documentation must always be read and adhered to, particularly <u>Chapter 5.1 "Basic settings"</u>!

The units are delivered as standard without a valid node address (NODEADR0) and with a transfer rate of 9 600 baud. The settings can be changed via the interface, e.g. with the FAULHABER Motion Manager (see <u>Chapter 5.2.1 "Connection setting"</u>).

The following steps are necessary for commissioning using the default configuration:

- Connect the drive unit to a 12V 24V voltage source.
   For details of the connection cable assignment, see Chapter 3 "Installation" in the technical manual.
- 2. Connect drive unit to a serial interface of the PC (e.g. COM1) and switch on. For details of the interface, see Chapter 3 "Installation" in the technical manual.
- 3. Configuration and motion commands can now be executed via suitable software, e.g. FAULHABER Motion Manager.

NOTE

Use of a USB serial adapter is recommended if the PC used does not have a serial port.

#### **Operation via FAULHABER Motion Manager**

The FAULHABER Motion Manager offers easy access to the Motion Controller's command set. The desired node must have been activated beforehand by double clicking in Node Explorer in the case of network operation.

The FAULHABER commands described below can be entered directly in the command input line or selected from the Commands menu.

In order to drive a motor via the Motion Manager, follow the procedure below (assuming a matching baud rate):

1. Start FAULHABER Motion Manager.

2. Configure drive functions:

Motion control systems with electronics built onto the motor are already preset in the factory. Motion controllers with an externally connected motor must be equipped with current limitation values suitable for the motor and suitable controller parameters before being started up.

The Motor Wizard is available in Motion Manager for selection of the motor and basic parameters suitable for the motor.

Other settings, e.g. for the function of the fault output, can be made under the "Configuration – Drive functions" menu item, where a convenient dialog is provided (see <u>Chapter 5.2</u> "Configuration <u>using Motion Manager</u>"). The configuration dialog is also available for direct access in the Wizard bar of the Motion Manager (Configuration Wizard).

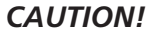

#### ON! Check basic settings

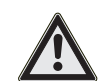

Incorrect values in the Motion Controller's settings can result in damage to the controller and/or drive (see <u>Chapter 5.1 "Basic settings"</u>).

To operate the drive via the PC, set value presetting must be set to digital (SOR0). If the settings are to be permanently stored, press the "EEPSAV" button.

# **FAULHABER**

# 2 Quick Start

3. Activate drive:

"EN" command.

Enter in command input field and press "Send" button or select in "Commands – Motion control – Enable drive" menu and press "Send" button.

- 4. Operate drive (examples):
  - Drive motor with 100 rpm velocity control:
    - "v100" command.

Enter in command input field and press "Send" button or

select from "Commands – Motion control – Drives with constant velocity" menu, enter value 100 in dialogue box, press OK and "Send" button.

- Stop drive:
  - "**v**0" command.
- Move motor relatively by 10000 increments:

",LR10000" command to load the relative target position, "M" command to move to loaded target position.

5. Deactivate drive again

"DI" command.

#### The Controller Tuning Wizard

Motion Manager also provides a Controller Tuning Wizard, with which the controller parameters of the velocity and positioning controller can be adjusted to the application.

# WARNING!

Warning!

During operation with the Tuning Wizard, the motor is alternately run at different speeds.

• The motor must be installed so that it can freely move for the parameter search.

| Guide                          |         |
|--------------------------------|---------|
| Position control               | Page 11 |
| Velocity control               | Page 19 |
| Homing and limit switches      | Page 27 |
| Enhanced operating modes       | Page 32 |
| Special fault output functions | Page 40 |
| Technical information          | Page 42 |

The Motion Controllers can be configured for different operating modes. As standard the drive unit is delivered as a servomotor with set value presetting via the serial interface. The drive can be reconfigured by means of the corresponding FAULHABER commands.

| Command   | Argument | Function                          | Description                                                                                                    |
|-----------|----------|-----------------------------------|----------------------------------------------------------------------------------------------------|
| SOR       | 0 - 4    | Source for Velocity               | Source for velocity presetting                                                                                                    |
|           |          |                                   | 0: Serial interface (default)                                                                                                    |
|           |          |                                   | 1: Voltage at analog input                                                                                                    |
|           |          |                                   | 2: PWM signal at analog input                                                                                                    |
|           |          |                                   | 3: Current target value via analog input                                                                                               |
|           |          |                                   | 4: Current target value via analog input with preset-<br>ting of the direction of rotation via input polarity                          |
| CONTMOD   | -        | Continuous Mode                   | Switch back to normal mode from an enhanced mode                                                                                       |
| STEPMOD   | -        | Stepper Motor Mode                | Change to stepper motor mode                                                                                                    |
| APCMOD    | -        | Analog Position Con-<br>trol Mode | Change to position control via analog voltage                                                                                          |
| ENCMOD    | -        | Encoder Mode                      | Change to encoder mode (not for MCDC) An external<br>encoder serves as position detector (the current posi-<br>tion value is set to 0) |
| HALLSPEED | -        | Hall sensor as speed sensor       | Speed via Hall sensors in encoder mode<br>(not for MCDC)                                                                               |
| ENCSPEED  | -        | Encoder as speed sensor           | Speed via encoder signals in encoder mode<br>(not for MCDC)                                                                            |
| GEARMOD   | -        | Gearing Mode                      | Change to gearing mode                                                                                                    |
| VOLTMOD   | -        | Set Voltage Mode                  | Activate Voltage Regulator Mode                                                                                                    |
| IXRMOD    | -        | Set IxR Mode                      | Activate IxR control (MCDC only)                                                                                                    |

If the settings are to be permanently stored, the command SAVE must be executed after the configuration; this saves the current settings in the Flash data memory, from where they are reloaded when the unit is next switched on. Alternatively, the EEPSAV command can also be executed. Both commands are identical, therefore SAVE only is used in the following.

The power stage must be activated (EN) for the drive to operate.

All commands listed further below are summarised and explained again in <u>Chapter 7 "Parameter</u> <u>Description"</u>.

## 3.1 Position control

| Guide                                                                                                    |         |
|----------------------------------------------------------------------------------------------------|---------|
| Positioning mode with set value presetting via the serial interface:<br>Set value presetting via the serial interface        | Page 11 |
| Positioning mode with set value presetting via the analog input:<br>Analog positioning mode (APCMOD)                         | Page 14 |
| Positioning mode with external encoder as actual value:<br>External encoder as actual position value (ENCMOD) - not for MCDC | Page 16 |
| Positioning on predefined limit switches:<br>Configuration of homing and limit switches                                      | Page 29 |

# 3.1.1 Set value presetting via the serial interface

Controller structure for set value presetting via the serial interface or via a sequence program

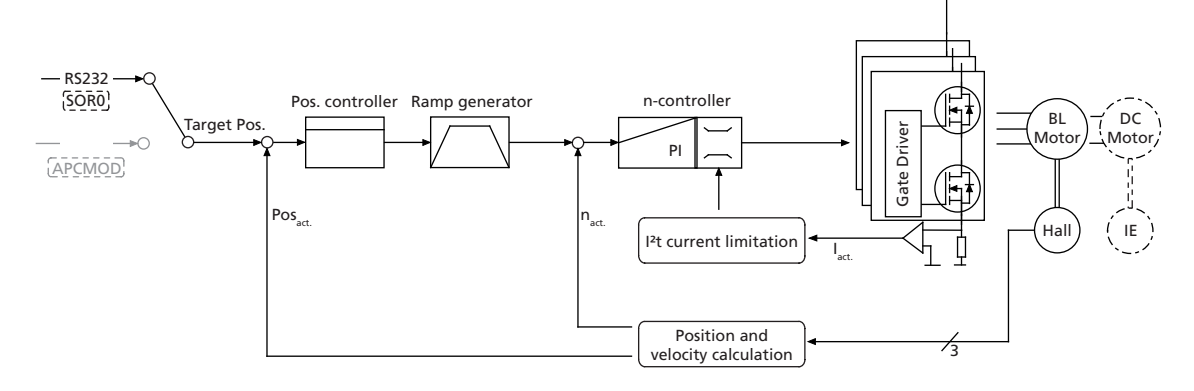

In this operating mode, target positions can be preset via the serial interface or a sequence program:

## **Basic settings**

CONTMOD and SOR0 operating mode.

The positioning range limits can be set via the command LL and activated via APL.

The proportional amplification PP and a differential term PD can be set for the position controller.

| Command | Argument | Function                               | Description                                                                                                    |
|---------|----------|----------------------------------------|----------------------------------------------------------------------------------------------------|
| PP      | Value    | Load Position Propor-                  | Load position controller amplification.                                                                                                    |
|         |          | tional Term                            | Value: 1 255                                                                                                    |
| PD      | Value    | Load Position Differen-                | Load position controller D-term.                                                                                                    |
|         |          | tial Term                              | Value: 1 255                                                                                                    |
| LL      | Value    | Load Position Range<br>Limits          | Load limit positions (the drive cannot be moved out of<br>these limits). Positive values specify the upper limit and<br>negative values the lower.<br>The range limits are only active if APL1 is. |
|         |          |                                        | Value: -1.8 · 10 <sup>9</sup> 1.8 · 10 <sup>9</sup>                                                                                                    |
| APL     | 0 -1     | Activate/Deactivate<br>Position Limits | Activate range limits (LL) (valid for all operating modes<br>except VOLTMOD).<br>1: Position limits activated<br>0: Position limits deactivated                                                    |

## 3.1 Position control

## **Additional settings**

#### Ramp generator

The slopes of the acceleration and deceleration ramps, and the maximum speed can be defined using the AC, DEC and SP commands (see <u>Chapter 3.6.1 "Ramp generator"</u>).

#### Velocity controller/current limitation

The controller parameters POR and I of the velocity controller can be adjusted. In addition, the current limitation values LPC and LCC can be used to protect the drive against overload (see <u>Chapter 3.2</u> <u>"Velocity control"</u>).

#### Motion control commands

The positioning is executed via the FAULHABER motion control commands. An overview of all motion control commands is given in <u>Chapter 7.4 "Motion control commands"</u>.

| Command | Argument | Function               | Description                                                                                                    |
|---------|----------|------------------------|----------------------------------------------------------------------------------------------------|
| EN      | -        | Enable Drive           | Activate drive                                                                                                    |
| DI      | -        | Disable Drive          | Deactivate drive                                                                                                    |
| LA      | Value    | Load Absolute Position | Load new absolute target position                                                                                                    |
|         |          |                        | Value: –1.8 · 10 <sup>9</sup> … 1.8 · 10 <sup>9</sup>                                                                                                    |
| LR      | Value    | Load Relative Position | Load new relative target position, in relation to last<br>started target position.<br>The resulting absolute target position must lie between<br>the values given below.                                                |
|         |          |                        | Value: -2.14 · 10 <sup>9</sup> 2.14 · 10 <sup>9</sup>                                                                                                    |
| M       | -        | Initiate Motion        | Activate position control and start positioning                                                                                                    |
| НО      | -/value  | Define Home Position   | Without argument:<br>Set actual position to 0.<br>With argument:<br>Set actual position to specified value.                                                                                                    |
|         |          |                        | Value: -1.8 · 10 <sup>9</sup> 1.8 · 10 <sup>9</sup>                                                                                                    |
| NP      | -/value  | Notify Position        | Without argument:<br>A "p" is returned when the<br>target position is attained.<br>With argument:<br>When the specified position is passed<br>a "p" is returned.<br>Value: -1.8 · 10 <sup>9</sup> 1.8 · 10 <sup>9</sup> |
| NPOFF   | -        | Notify Position Off    | A notify position command not yet triggered is deactivated again.                                                                                                    |

#### Example:

- Load target position: LA40000
- Start positioning: M

Attainment of the target position or any intermediate position is indicated by a "p" on the serial interface if "Notify Position" is set before the start of positioning, provided that ANSW1 or ANSW2 is set:

#### **Position resolution**

If the linear Hall sensors of the brushless motors are used as position transducers, 3000 pulses per revolution are supplied.

## 3.1 Position control

#### **Complex motion profiles**

More complex motion profiles can be generated through appropriate presetting of new values (maximum speed, acceleration, end position) during positioning. After a value change, simply execute a new motion start command (M). The commands NP and NV can be used to control the sequence.

Further information on compiling motion profiles is given in Chapter 3.6.1 "Ramp generator".

#### Positioning beyond the range limits

In the case of APL0, relative positioning can also be executed beyond the range limits. If the upper (1 800 000 000) or lower limit (-1 800 000 000) is exceeded, counting is continued at 0 without loss of increments.

#### Digital signal target position

The entry into the target corridor can be displayed via the fault output as a digital output signal in the POSOUT function. The signal is not reset until a further Motion start command (M).

For notes on configuration, see Chapter 3.5 "Special fault output functions".

## 3.1 Position control

# 3.1.2 Analog positioning mode (APCMOD)

#### Controller structure for set-point presetting via an analog voltage

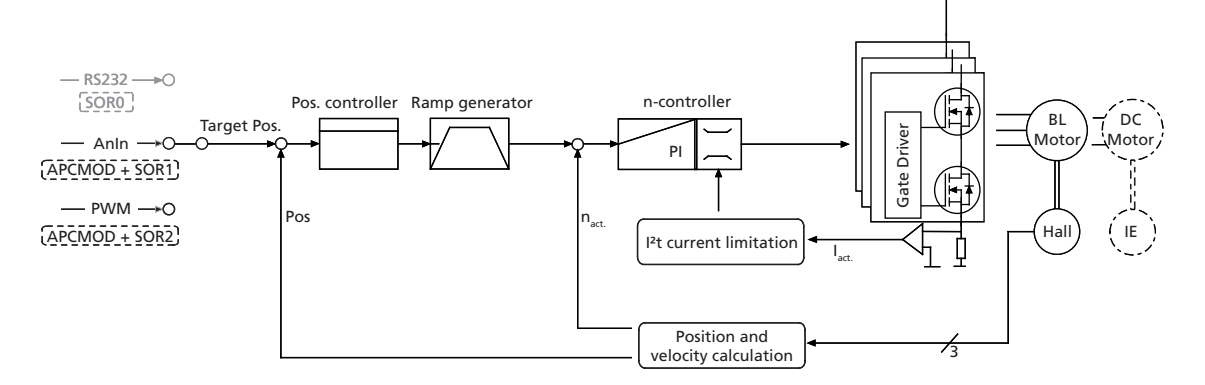

In this operating mode the target position can be preset using an analog voltage at the AnIn input.

## **Basic settings**

APCMOD mode and SOR1 or SOR2.

The positioning range limits can be set via the command LL and activated via APL.

The proportional amplification PP and a differential term PD can be set for the position controller.

The maximum position to be approached with a voltage of 10 V can be preselected with the LL command. At -10 V the drive moves in the opposite direction up to the set negative range limit.

Irrespective of the preset LL value, the maximum position is limited to 3 000 000 in APCMOD.

Comment: The resolution of the analog input is limited to 12 bit (4096 steps).

The direction of rotation can be predefined with the commands ADL and ADR.

#### **Additional settings**

#### Ramp generator

The slopes of the acceleration and deceleration ramps, and the maximum speed can be defined using the AC, DEC and SP commands (see <u>Chapter 3.6.1 "Ramp generator"</u>).

#### Velocity controller/current limitation

The controller parameters POR and I of the velocity controller can be adjusted. In addition, the current limitation values LPC and LCC can be used to protect the drive against overload (see <u>Chapter 3.2</u> <u>"Velocity control"</u>).

## 3.1 Position control

## Positioning via pulse width signal (PWM) at the analog input (SOR2)

If SOR2 is set in APCMOD, the pulse duty factor of a PWM signal can be used as position set-point. On delivery:

- Pulse duty factor > 50% → positive target position
- Pulse duty factor = 50% → target position = 0
- Pulse duty factor < 50% → negative target position

#### Absolute positioning within one revolution (only for BL 2 pole):

In motion control systems with brushless 2-pole motors, the initial position is absolutely initialised within one revolution after the motor is switched on (0 - 3 000 corresponds to 0 - 360° of the rotor position). This means that even if the power supply is disconnected, the position determination supplies the correct position value after restarting (if the rotor has only been turned within one revolution).

The following commands enable the drive to be accurately positioned in the voltage range 0 V ... 10 V within one revolution and to return to the correct position even after the supply has been switched off, without homing.

- Switch over to analog positioning: APCMOD
- Hide negative range: LL-1
- Fix maximum position to 1 revolution: LL3000

## 3.1 Position control

## 3.1.3 External encoder as actual position value (ENCMOD) - not for MCDC

Controller structure for using and external encoder as the actual value encoder

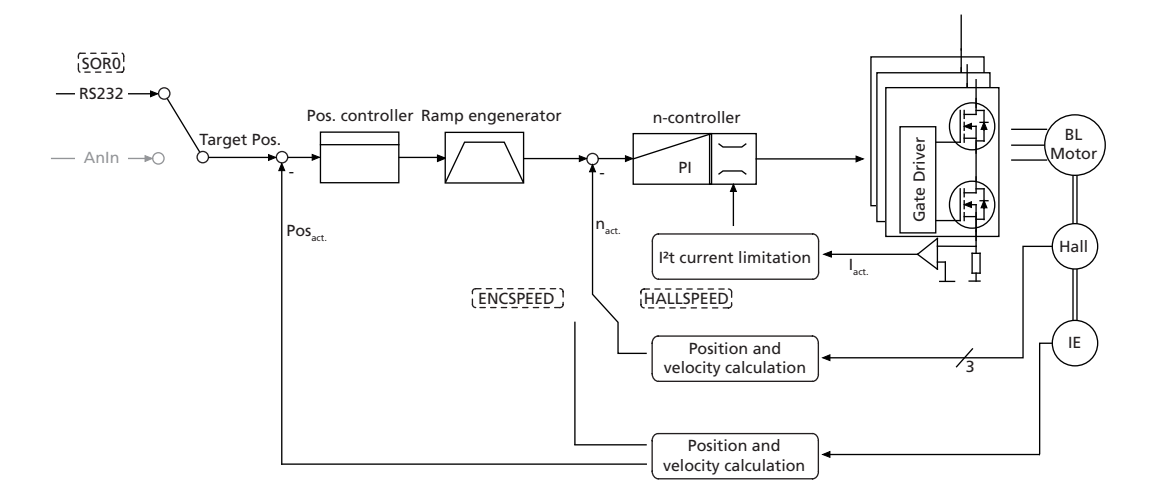

For high-precision applications, the actual values of BL motors can be derived from an external encoder.

- Depending on the application, the velocity can be derived from the encoder or from the Hall sensors.
- The external encoder can be mounted directly on the motor shaft, but an encoder that is mounted to the application output (e.g. glass scale) is particularly advantageous. This allows the high precision to be set directly at the output.
- Commutation still occurs via the analog Hall sensors.

#### **Basic settings**

ENCMOD and SOR0 operating mode.

The positioning range limits can be set via the command LL and activated via APL. The proportional amplification PP and a differential term PD can be set for the position controller.

| Command | Argument | Function                               | Description                                                                                                    |
|---------|----------|----------------------------------------|----------------------------------------------------------------------------------------------------|
| PP      | Value    | Load Position Propor-<br>tional Term   | Load position controller amplification.                                                                                                    |
|         |          |                                        | Value: 1 255                                                                                                    |
| PD      | Value    | Load Position Differen-                | Load position controller D-term.                                                                                                    |
|         |          | tial Term                              | Value: 1 255                                                                                                    |
| LL      | Value    | Load Position Range<br>Limits          | Load limit positions (the drive cannot be moved out of<br>these limits). Positive values specify the upper limit and<br>negative values the lower.<br>The range limits are only active if APL1 is. |
|         |          |                                        | Value: -1.8 · 10 <sup>9</sup> +1.8 · 10 <sup>9</sup>                                                                                                    |
| APL     | 0 - 1    | Activate/Deactivate<br>Position Limits | Activate range limits (LL) (valid for all operating modes<br>except VOLTMOD).<br>1: Position limits activated<br>0: Position limits deactivated                                                    |

## 3.1 Position control

#### Settings for external encoder

| Command   | Argument | Function                       | Description                                                                                                    |
|-----------|----------|--------------------------------|----------------------------------------------------------------------------------------------------|
| ENCMOD    | -        | Encoder Mode                   | Change to encoder mode (not for MCDC) An external<br>encoder serves as position transducer (the current posi-<br>tion value is set to 0). |
| ENCSPEED  | -        | Encoder as speed<br>sensor     | Speed via encoder signals in encoder mode                                                                                                 |
| HALLSPEED | -        | Hall sensor as speed<br>sensor | Speed via hall sensors in encoder mode                                                                                                    |
| ENCRES    | Value    | Load Encoder Resolu-<br>tion   | Load resolution of external encoder (4 times pulse/rev).<br>Value: 8 65 535                                                               |

## **Additional settings**

#### Ramp generator

The slopes of the acceleration and deceleration ramps, and the maximum speed can be defined using the AC, DEC and SP commands (see <u>Chapter 3.6.1 "Ramp generator"</u>).

#### Velocity controller / current limitation

The controller parameters POR and I of the velocity controller can be adjusted. In addition, the current limitation values LPC and LCC can be used to protect the drive against overload (see <u>Chapter 3.2</u>, <u>Velocity control</u>" and <u>Chapter 3.6.3</u>, <u>Current controller and I<sup>2</sup>t current limitation</u>").

# 3.1 Position control

## Motion control commands

Positioning in the ENCMOD is executed in precisely the same way as in CONTMOD, using the FAULHABER motion control commands. An overview of all motion control commands is given in Chapter 7.4 "Motion control commands".

| Argument | Function                                 | Description                                                                                                    |
|----------|------------------------------------------|----------------------------------------------------------------------------------------------------|
| -        | Enable Drive                             | Activate drive                                                                                                    |
| -        | Disable Drive                            | Deactivate drive                                                                                                    |
| Value    | Load Absolute Position                   | Load new absolute target position                                                                                                    |
|          |                                          | Value: –1.8 · 10 <sup>9</sup> 1.8 · 10 <sup>9</sup>                                                                                                    |
| Value    | Load Relative Position                   | Load new relative target position, in relation to last<br>started target position.<br>The resulting absolute target position must lie between<br>the values given below.                                                                                                    |
|          |                                          | Value: -2.14 · 10 <sup>9</sup> 2.14 · 10 <sup>9</sup>                                                                                                    |
| -        | Initiate Motion                          | Activate position control and start positioning                                                                                                    |
| -/value  | Define Home Position                     | Without argument:<br>Set actual position to 0.<br>With argument:<br>Set actual position to specified value.                                                                                                    |
|          |                                          | Value: -1.8 · 10 <sup>9</sup> 1.8 · 10 <sup>9</sup>                                                                                                    |
| -/value  | Notify Position                          | Without argument:<br>A "p" is returned when the target position is attained.<br>With argument:<br>A "p" is returned if the specified position is over-<br>travelled.                                                                                                    |
|          |                                          | Value: -1.8 · 10 <sup>9</sup> 1.8 · 10 <sup>9</sup>                                                                                                    |
| -        | Notify Position Off                      | Notify Position command that has not yet been trig-<br>gered is deactivated again.                                                                                                    |
|          | Argument Value Value/value -/value/value | Argument       Function         -       Enable Drive         -       Disable Drive         Value       Load Absolute Position         Value       Load Relative Position         -       Initiate Motion         -/value       Define Home Position         -/value       Notify Position         -       Notify Position Off |

#### Example:

- Load target position: LA40000
- Start positioning: M

Attainment of the target position or any intermediate position is indicated by a "p" on the serial interface if "Notify Position" is set before the start of positioning, provided that ANSW1 or ANSW2 is set.

#### Actual value resolution

In ENCMOD the resolution of the position values depends on the resolution of the encoder.

#### **Complex motion profiles**

More complex motion profiles can be generated through appropriate presetting of new values (maximum speed, acceleration, end position) during positioning. After a value change, simply execute a new motion start command (M). The commands NP and NV can be used to control the sequence.

Further information on compiling motion profiles is given in Chapter 3.6.1 "Ramp generator".

#### Positioning beyond the range limits

In the case of APL0, relative positioning can also be executed beyond the range limits. If the upper (1 800 000 000) or lower limit (-1 800 000 000) is exceeded, counting is continued at 0 without loss of increments.

#### Digital signal target position

The entry into the target corridor can be displayed via the fault output as a digital output signal in the POSOUT function. The signal is not reset until a further Motion start command (M). For notes on configuration, see <u>Chapter 3.5 "Special fault output functions"</u>.

## 3.2 Velocity control

In velocity control mode the velocity of the drive is controlled by a PI controller. Provided the drive is not overloaded, the drive follows the presetting without deviation.

The current velocity of BL motors can be detected both from the Hall signals and via an additional encoder; an incremental encoder is always required for DC motors. One exception is IxR control, as described in <u>Chapter 3.4.5</u>, <u>IxR control for MCDC</u>".

The velocity can be preset via the serial interface or from sequence programs, via an analog voltage preset or a PWM signal.

## 3.2.1 Velocity presetting via the serial interface

#### Controller structure for velocity control

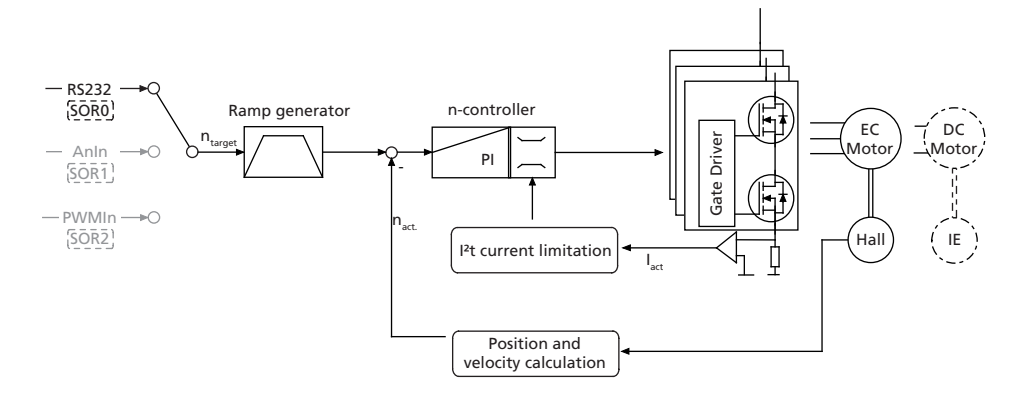

In this operating mode the drive can be operated by velocity controlled with set-point presetting via RS232 or from a sequence program.

#### **Basic settings**

CONTMOD and SOR0 operating mode.

The controller parameters POR and I and the sampling rate can be adjusted for the velocity controller.

| Command | Argument | Function                    | Description                                                                             |
|---------|----------|-----------------------------|-----------------------------------------------------------------------------------------|
| POR     | Value    | Load Velocity Proportional  | Load velocity controller amplification.                                                 |
|         |          | Term                        | Value: 1 255                                                                            |
| 1       | Value    | Load Velocity Integral Term | Load velocity controller integral term.                                                 |
|         |          |                             | Value: 1 255                                                                            |
| SR      | Value    | Load Sampling Rate          | Load sampling rate of the velocity controller as a multiple of the basic sampling time. |
|         |          |                             | Value: 1 20                                                                             |

# 3.2 Velocity control

## **Velocity input**

In BL motors the current velocity is determined in CONTMOD by evaluating the Hall sensor signals, which supply 3 000 pulses per revolution. In DC motors the velocity is determined using an incremental encoder whose resolution has to be set using the ENCRES command. DC motors without an incremental encoder can also be operated with limited accuracy in IxR mode (see <u>Chapter 3.4.5 "IxR</u> control for MCDC").

| Command | Argument | Function             | Description                                              |
|---------|----------|----------------------|----------------------------------------------------------|
| ENCRES  | Value    | Load Encoder Resolu- | Load resolution of external encoder (4 times pulse/rev). |
|         |          | tion                 | Value: 8 65 535                                          |

## **Additional settings**

#### **Movement limits**

The LL command can also be used to define a movement range limit for velocity mode. The APL1 command activates monitoring of these limits.

#### **Ramp generator**

The slopes of the acceleration and deceleration ramps, and the maximum speed can be defined using the AC, DEC and SP commands (see <u>Chapter 3.6.1 "Ramp generator"</u>).

#### **Current limitation**

The current limitation values LPC and LCC can be used to protect the drive against overload (see <u>Chapter 3.6.3</u> "Current controller and I<sup>2</sup>t current limitation").

## Motion control commands

An overview of all motion control commands is given in Chapter 7.4 "Motion control commands".

| Command | Argument | Function             | Description                                                                                        |
|---------|----------|----------------------|----------------------------------------------------------------------------------------------------|
| EN      | -        | Enable Drive         | Activate drive                                                                                     |
| DI      | -        | Disable Drive        | Deactivate drive                                                                                   |
| V       | Value    | Select Velocity Mode | Activate velocity mode and set specified value as target velocity (velocity control).<br>Unit: rpm |

#### Example:

- Drive motor at 100 rpm: v100
   In order to change the direction of rotation, simply assign a negative velocity value (e.g. V-100).
- Stop motor: v0

NOTE

Make sure that APLO is set, if you do not want the drive to stop at the set range limits (LL)! Also check that the maximum speed SP is not set below the desired target velocity.

# 3.2 Velocity control

# **Complex motion profiles**

Reaching the given speed is indicated by a "v", if "Notify Velocity" has been set before starting the speed mode and ANSW1 or ANSW2 is set:

| Command | Argument | Function            | Description                                                            |
|---------|----------|---------------------|------------------------------------------------------------------------|
| NV      | Value    | Notify Velocity     | A "v" is returned when the nominal speed is reached or passed through. |
|         |          |                     | Value: –32 767 32 767                                                  |
| NVOFF   | -        | Notify Velocity Off | Velocity command that has not yet been triggered is deactivated again. |

# 3.2 Velocity control

# 3.2.2 Velocity presetting via an analog voltage or a PWM signal

In this operating mode, the drive velocity can be controlled with set value presetting via an analog voltage or a PWM signal.

#### **Basic settings**

CONTMOD mode and SOR1 (AnIn) or SOR2 (PWMIn).

The controller parameters POR, I and the sampling rate can be adjusted for the velocity controller. In addition, commands are available for configuring the analog velocity presetting.

| Command | Argument | Function                             | Description                                                                                                    |
|---------|----------|--------------------------------------|----------------------------------------------------------------------------------------------------|
| SP      | Value    | Load Maximum Speed                   | Load maximum speed (here: Target velocity at 10 V).<br>Setting applies to all modes (except VOLTMOD)<br>Unit: rpm                                                         |
| MV      | Value    | Minimum Velocity                     | Specifies the lowest velocity<br>Unit: rpm                                                                                                    |
| MAV     | Value    | Minimum Analog<br>Voltage            | Specifies the minimum start voltage<br>Unit: rpm                                                                                                    |
| ADL     | -        | Analog Direction Left                | Positive voltages at the analog input result in anticlock-<br>wise rotation of the rotor                                                                                  |
| ADR     | -        | Analog Direction Right               | Positive voltages at the analog input result in clockwise rotation of the rotor                                                                                           |
| DIRIN   | -        | Direction Input                      | Use fault pin as rotational direction input<br>Low: Left-hand rotation (corresponding to ADL com-<br>mand)<br>High: Right-hand rotation (corresponding to ADR<br>command) |
| POR     | Value    | Load Velocity Propor-<br>tional Term | Load velocity controller amplification.<br>Value: 1 255                                                                                                    |
| 1       | Value    | Load Velocity Integral<br>Term       | Load velocity controller integral term.<br>Value: 1 255                                                                                                    |
| SR      | Value    | Load Sampling Rate                   | Load sampling rate of the velocity controller as a multiple of the basic sampling time.                                                                                   |
|         |          |                                      | Value: 1 20                                                                                                    |

## **Velocity input**

By default, in BL motors the current speed is determined by evaluating the Hall sensor signals. Additional incremental encoders cannot be connected to BL motors for analog velocity presetting. In DC motors the velocity is solely determined using the incremental encoder. DC motors without an incremental encoder can also be operated with limited accuracy in IxR mode (see <u>Chapter 3.4.5 "IxR</u> <u>control for MCDC"</u>).

# 3.2 Velocity control

## **Target value input**

#### Example:

The drive is only to start moving with voltages over 100 mV or below -100 mV at the analog input:

MAV100

#### Advantage:

As 0 mV is usually difficult to set at the analog input, 0 rpm is also not easy to implement. The dead band produced by the minimum start voltage prevents the motor from starting as a result of small interference voltages.

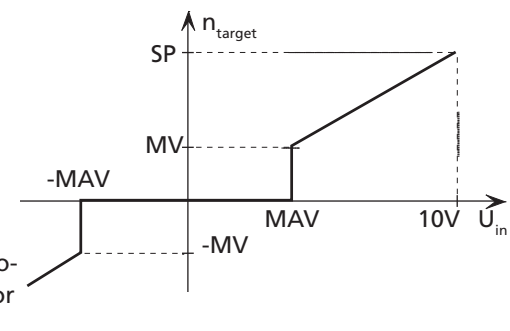

#### **Additional settings**

#### **Movement limits**

The LL command can also be used to define a movement range limit for velocity mode. The APL1 command activates monitoring of these limits.

#### Ramp generator

The slopes of the acceleration and deceleration ramps, and the maximum speed can be defined using the AC, DEC and SP commands (see <u>Chapter 3.6.1 "Ramp generator"</u>).

#### **Current limitation**

The current limitation values LPC and LCC can be used to protect the drive against overload (see <u>Chapter 3.6.3 "Current controller and I<sup>2</sup>t current limitation"</u>).

#### Set-point presetting via pulse width signal (PWM) at the analog input (SOR2)

If SOR2 is set in APCMOD, the pulse duty factor of a PWM signal can be used as velocity target. On delivery:

- Pulse duty factor > 50% → clockwise rotation
- Pulse duty factor = 50% → stoppage n = 0
- Pulse duty factor < 50% → anti-clockwise rotation

The commands SP, MV, MAV, ADL and ADR can also be used here.

#### NOTE

Make sure that APLO is set, if you do not want the drive to stop at the set range limits (LL)!

#### Input circuit

The input circuit at the analog input is designed as a differential amplifier. If the analog input is open, an undefined velocity can be set. The input must be connected to AGND with low-impedance or set to the voltage level of the AGND, in order to generate 0 rpm.

For a protective circuit example, see Chapter 3.4 in the technical manual.

# 3.2 Velocity control

# 3.2.3 External encoder as actual velocity value (ENCMOD) - not for MCDC

Velocity control with external encoder as actual value

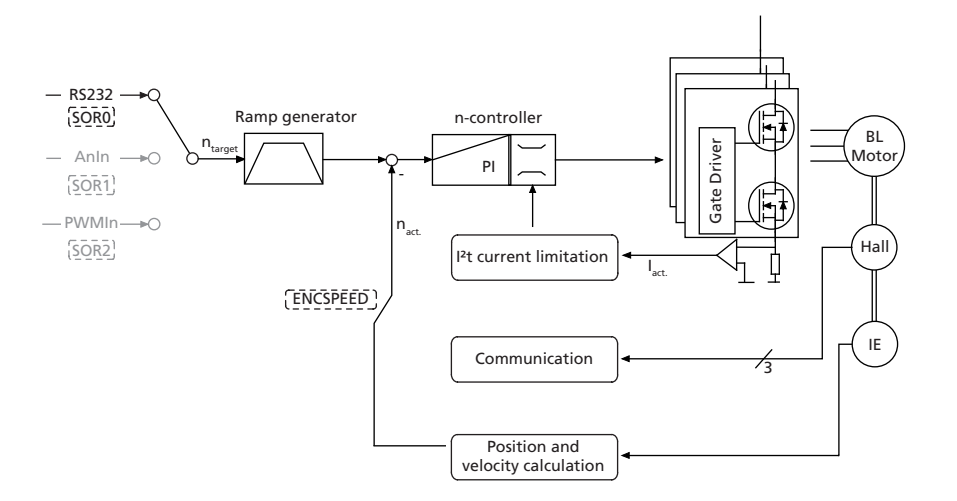

In this operating mode the drive can be operated by velocity controlled with set-point presetting via RS232 or from a sequence program. The velocity is evaluated via an additional encoder, external or built onto the motor. In particular, this enables a specific load speed to be controlled by an incremental encoder at the output.

ENCMOD mode is available for BL motors only. The analog Hall sensors of the motors are also evaluated in ENCMOD mode for the motor commutation.

#### **Basic settings**

ENCMOD and SOR0 operating mode.

The controller parameters POR and I and the sampling rate can be adjusted for the velocity controller.

| Command | Argument | Function                    | Description                                                                             |
|---------|----------|-----------------------------|-----------------------------------------------------------------------------------------|
| POR     | Value    | Load Velocity Proportional  | Load velocity controller amplification.                                                 |
|         |          | Term                        | Value: 1 255                                                                            |
| 1       | Value    | Load Velocity Integral Term | Load velocity controller integral term.                                                 |
|         |          |                             | Value: 1 255                                                                            |
| SR      | Value    | Load Sampling Rate          | Load sampling rate of the velocity controller as a multiple of the basic sampling time. |
|         |          |                             | Value: 1 20                                                                             |

# 3.2 Velocity control

# **Velocity** input

The external incremental encoder's resolution must be specified with 4 edge evaluation using the ENCRES parameter.

In addition to ENCMOD mode, velocity evaluation on the basis of the encoder must be activated using the ENCSPEED command.

| Command   | Argument | Function                       | Description                                                                                                    |
|-----------|----------|--------------------------------|----------------------------------------------------------------------------------------------------|
| ENCMOD    | -        | Encoder Mode                   | Change to encoder mode (not for MCDC) An external<br>encoder serves as position detector (the current posi-<br>tion value is set to 0) |
| ENCSPEED  | -        | Encoder as speed<br>sensor     | Speed via encoder signals in encoder mode                                                                                              |
| HALLSPEED | -        | Hall sensor as speed<br>sensor | Speed via hall sensors in encoder mode                                                                                                 |
| ENCRES    | Value    | Load Encoder Resolu-<br>tion   | Load resolution of external encoder (4 times pulse/rev).<br>Value: 8 65 535                                                            |

## **Additional settings**

#### **Movement limits**

The LL command can also be used to define a movement range limit for velocity mode. The APL1 command activates monitoring of these limits.

#### Ramp generator

The slopes of the acceleration and deceleration ramps, and the maximum speed can be defined using the AC, DEC and SP commands (see <u>Chapter 3.6.1 "Ramp generator"</u>).

#### **Current limitation**

The current limitation values LPC and LCC can be used to protect the drive against overload (see <u>Chapter 3.6.3 "Current controller and I<sup>2</sup>t current limitation"</u>).

#### **Motion control commands**

An overview of all motion control commands is given in Chapter 7.4 "Motion control commands".

| Command | Argument | Function             | Description                                                                                        |
|---------|----------|----------------------|----------------------------------------------------------------------------------------------------|
| EN      | -        | Enable Drive         | Activate drive                                                                                     |
| DI      | -        | Disable Drive        | Deactivate drive                                                                                   |
| V       | Value    | Select Velocity Mode | Activate velocity mode and set specified value as target velocity (velocity control).<br>Unit: rpm |

#### Example:

Drive motor at 100 rpm: v100

In order to change the direction of rotation, simply assign a negative velocity value (e.g. V-100).
Stop motor: v0

NOTE

Make sure that APLO is set, if you do not want the drive to stop at the set range limits (LL)! Also check that the maximum speed SP is not set below the desired target velocity.

# 3.2 Velocity control

# **Complex motion profiles**

Reaching the given speed is indicated by a "v", if "Notify Velocity" has been set before starting the speed mode and ANSW1 or ANSW2 is set:

| Command | Argument | Function            | Description                                                            |
|---------|----------|---------------------|------------------------------------------------------------------------|
| NV      | Value    | Notify Velocity     | A "v" is returned when the nominal speed is reached or passed through. |
|         |          |                     | Value: –32 767 32 767                                                  |
| NVOFF   | -        | Notify Velocity Off | Velocity command that has not yet been triggered is deactivated again. |

## 3.3 Homing and limit switches

| Guide                                        |         |
|----------------------------------------------|---------|
| Limit switch connections and switching level | Page 27 |
| Motion control commands                      | Page 28 |
| Configuration of homing and limit switches   | Page 29 |

Homing on limit switches can be used to re-initialise the absolute position of an application after switching on.

After switching on, or by giving the GOHOSEQ command, previously defined homing is performed up to the set limit switch and then the actions defined for it are performed. The ramp generator settings for maximum acceleration and the movement limits are taken into account.

#### 3.3.1 Limit switch connections and switching level

The connections

- AnIn
- Fault
- 3<sup>rd</sup> input
- 4<sup>th</sup>, 5<sup>th</sup> input (MCDC only)

can be used as reference and limit switch inputs.

In BL motors the zero crossing of the Hall sensor signals is also available as index pulse. The index pulse occurs once or twice per revolution depending on the motor type (two or four pole). The index pulse of an external encoder can also be connected to the fault pin, enabling the actual position to be exactly zeroed.

The AnIn and Fault connections are designed as interrupt inputs, which means that they are edge-triggered. All other inputs are not edge-triggered, so that the signal must be at least 500  $\mu$ s to be reliably detected. The maximum reaction time to level changes at all inputs is 500  $\mu$ s.

## **Digital input configuration**

| Command | Argument | Function        | Description                                                                     |
|---------|----------|-----------------|---------------------------------------------------------------------------------|
| SETPLC  | -        | Set PLC inputs  | Digital inputs PLC-compatible (24 V level)<br>Low: 0 V 7.0 V<br>High: 12.5 V UB |
| SETTTL  | -        | Set TTL inputs  | Digital inputs TTL-compatible (5 V level)<br>Low: 0 V 0.5 V<br>High: 3 V UB     |
| REFIN   | -        | Reference Input | Fault pin as reference or limit switch input                                    |

The limit switch functions for the fault pin are only accepted if REFIN is activated (setting must be saved with SAVE)!

## CAUTION! Configure before applying a voltage

The electronics can be damaged if a voltage is applied to the fault pin while it is not configured as input.

• Configure the fault pin as input first before applying external voltage!

## 3.3 Homing and limit switches

## 3.3.2 Motion control commands

The function of the inputs and the homing behaviour are set using the FAULHABER commands described in <u>Chapter 3.3.3</u> "<u>Configuration of homing and limit switches</u>". A previously configured homing is then started with the following FAULHABER commands. An overview of all motion control commands is given in <u>Chapter 7.4</u> "<u>Motion control commands</u>".

| Command | Argument | Function                    | Description                                                                                                    |
|---------|----------|-----------------------------|----------------------------------------------------------------------------------------------------|
| GOHOSEQ | -        | Go Homing Sequence          | Execute FAULHABER homing sequence. A homing sequence is executed (if programmed) irrespective of the current mode.    |
| POHOSEQ | -        | Power-On Homing<br>Sequence | Start homing automatically after power-on.<br>1: Power-On Homing Sequence is activated<br>0: No homing after power-on |
| FHIX    | -        | Find Hall Index             | The nearest index pulse in the preset direction of rota-<br>tion is approached.<br>For BX4 drives only                |
| GOHIX   | -        | Go Hall Index               | Move BL motor to Hall zero point (Hall index) and set<br>actual position value to 0.<br>Not for BX4 and MCDC drives   |
| GOIX    | -        | Go Encoder Index            | Move to the encoder index at the Fault pin and set actual position value to 0 (DC motor or ext. encoder).             |

If the drive is already located in the limit switch when GOHOSEQ is invoked, first of all it moves out of the switch, in the opposite direction to that specified for HOSP. The same applies to the Power On Homing Sequence (POHOSEQ).

## 3.3 Homing and limit switches

# 3.3.3 Configuration of homing and limit switches

The following commands use the following bit mask for configuration of the limit switch functions:

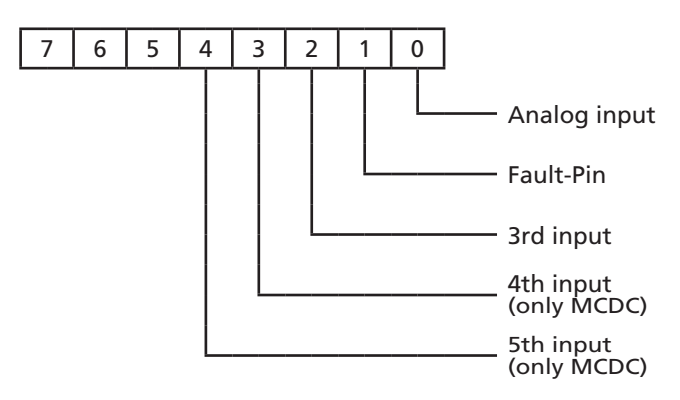

Set or delete the bit at the position of the required input for each command and assign the resulting numeric value to the commands described below.

# Polarity and limit switch function

Limit switches can respond to the rising or falling edge (or level).

In addition, the hard blocking function can be configured for the limit switches. The hard blocking function provides reliable protection against overshooting of the range limit switch. If the drive is located in an HB limit switch, then the direction of rotation set with HD will be blocked, i.e. the drive can only move further out of the limit switch.

| The speed stays at 0 rpm | , if the target ve | elocity is preset in | the wrong direction. |
|--------------------------|--------------------|----------------------|----------------------|
|--------------------------|--------------------|----------------------|----------------------|

| Command | Argument | Function       | Description                                                                                                    |
|---------|----------|----------------|----------------------------------------------------------------------------------------------------|
| HP      | Bit mask | Hard Polarity  | Define valid edge and polarity of respective limit<br>switches:<br>1: Rising edge and high level effective.<br>0: Falling edge and low level effective.          |
| НВ      | Bit mask | Hard Blocking  | Activate Hard Blocking function for relevant limit switch.                                                                                                    |
| HD      | Bit mask | Hard Direction | Presetting of direction of rotation that is blocked with<br>HB of respective limit switch.<br>1: Clockwise rotation blocked<br>0: Anticlockwise rotation blocked |
|         |          |                |                                                                                                    |

#### Example:

Setting of the Hard-Blocking function for Fault pin and 4th input:  $2^1+2^3 = 2+8 = 10 \rightarrow HB10$ 

#### Definition of homing behaviour

In order to be able to execute a homing sequence with the command GOHOSEQ or as POHOSEQ, a homing sequence must be defined for a specific limit switch! Definition of the hard blocking behaviour is an additional option.

| Command | Argument | Function            | Description                                                                                                    |
|---------|----------|---------------------|----------------------------------------------------------------------------------------------------|
| SHA     | Bit mask | Set Home Arming for | Homing behaviour (GOHOSEQ): Set position value to 0                                                                     |
| SHL     | Bit mask | Set Hard Limit for  | Homing behaviour (GOHOSEQ): Stop motor at edge of                                                                       |
| SHN     | Bit mask | Set Hard Notify for | respective limit switch.<br>Homing behaviour (GOHOSEQ): Send a character to<br>RS232 at edge of respective limit switch |
|         |          |                     | house at eage of respective finite switchin                                                                             |

These settings must be saved with SAVE so that they are available immediately after switching on!

## 3.3 Homing and limit switches

#### Example:

- Homing with 3<sup>rd</sup> input as reference input (rising edge):
  - HP4 Low level or falling edge was evaluated at AnIn and at the fault pin, the rising edge is evaluated at the 3rd input.
  - SHA4 Activate a homing sequence for 3rd input (all others are in bit mask = 0) Action: Set Pos = 0 on reaching the limit switch
  - SHL4 Activate a homing sequence for 3rd input (all others are in bit mask = 0) Action: Stop motor
  - SHN4 Activate a homing sequence for 3rd input (all others are in bit mask = 0) Action: Notify via RS232

#### **Homing Speed**

| Command | Argument | Function          | Description                                                                         |
|---------|----------|-------------------|-------------------------------------------------------------------------------------|
| HOSP    | Value    | Load Homing Speed | Load speed and direction of rotation for homing (GO-<br>HOSEQ, GOHIX).<br>Unit: rpm |

Example:

 Homing with 100 rpm and negative direction of rotation: HOSP-100

#### Direct programming via HA, HL and HN commands

These special commands can be used to define actions that are to be triggered at an edge of the relevant input, independently of a homing sequence. A programmed limit switch function will remain effective until the preselected edge occurs. The programming can be changed with a new command before an edge occurs.

| Command | Argument | Function    | Description                                                                                                    |
|---------|----------|-------------|----------------------------------------------------------------------------------------------------|
| НА      | Bit mask | Home Arming | Set position value to 0 and delete relevant HA bit at edge of respective limit switch.<br>Setting is not saved |
| HL      | Bit mask | Hard Limit  | Stop motor and delete relevant HL bit at edge of re-<br>spective limit switch.<br>Setting is not saved.        |
| HN      | Bit mask | Hard Notify | Send a character to RS232 and delete relevant HN bit at edge of respective limit switch. Setting is not saved. |

The settings are not saved with the SAVE command, therefore all configured limit switches are inactive again after power-on.

#### HL/SHL command:

#### **Positioning mode**

When the edge occurs, the motor positions itself on the reference mark with maximum acceleration.

#### Velocity controller mode

The motor is decelerated at the set acceleration value when the edge occurs, i.e. it goes beyond the reference mark. The reference mark can be precisely approached with a subsequent positioning command (command M).

# 3.3 Homing and limit switches

#### Advantage:

No abrupt motion changes.

#### Re. HN-/SHN command:

Hard Notify (HN) and Set Hard Notify (SHN) return values to the RS232 interface:

| Connection                          | Return value |
|-------------------------------------|--------------|
| "AnIn"                              | h            |
| "Fault"                             | f            |
| "3 <sup>rd</sup> input"             | t            |
| "4 <sup>th</sup> input" (MCDC only) | W            |
| "5 <sup>th</sup> input" (MCDC only) | X            |

#### 3.4 Enhanced operating modes

Use the CONTMOD command to revert from an enhanced operating mode to normal mode.

#### 3.4.1 Stepper motor mode

#### Controller structure in stepper motor mode

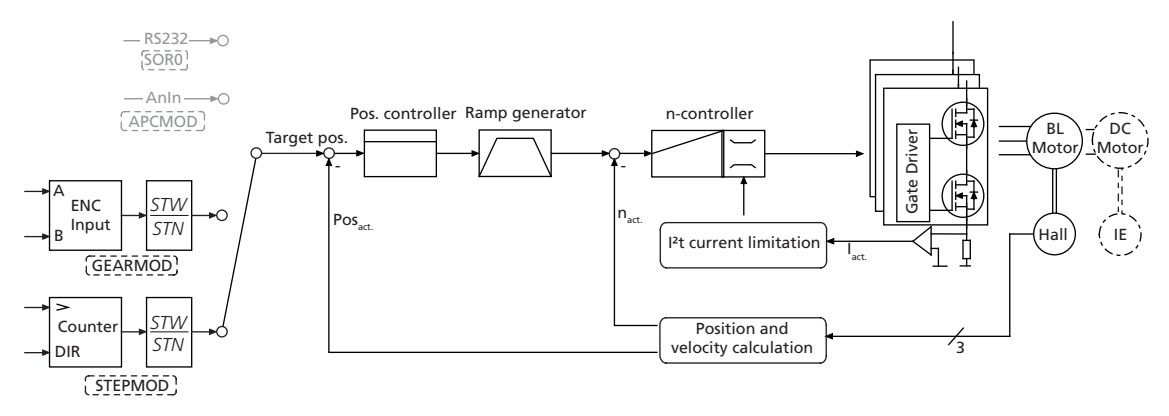

In stepper motor mode the drive moves one programmable angle further for each pulse at the analog input, and thus simulates the function of a stepper motor.

There are a number of considerable advantages in comparison with a real stepper motor:

- The number of steps per revolution is freely programmable and of a very high resolution (encoder resolution)
- The individual step widths are freely programmable
- No detent torque
- The full dynamics of the motor can be used
- The motor is very quiet
- The motor monitors actual position so that no steps are "lost" (even with maximum dynamics)
- No motor current flows in settled state (actual position reached)
- High efficiency

#### **Basic settings**

In stepper motor mode, the analog input acts as frequency input. The error output must be configured as rotational direction input if the direction of rotation is to be changed via a digital signal.

Alternatively, the direction of rotation can also be preset via the commands ADL and ADR.

| Command | Argument | Function               | Description                                                                              |
|---------|----------|------------------------|------------------------------------------------------------------------------------------|
| STEPMOD | -        | Stepper Motor Mode     | Change to stepper motor mode                                                             |
| DIRIN   | -        | Direction Input        | Fault pin as rotational direction input                                                  |
| ADL     | -        | Analog Direction Left  | Positive voltages at the analog input result in anticlock-<br>wise rotation of the rotor |
| ADR     | -        | Analog Direction Right | Positive voltages at the analog input result in clockwise rotation of the rotor          |

# 3.4 Enhanced operating modes

## Input

Maximum input frequency: 400 kHz

Level: 5 V TTL or 24 V PLC-compatible, depending on configuration.

The number of steps of the emulated stepper motor can be set to virtually any required settings using the following formula:

Revolutions = pulses  $\frac{STW}{STN}$ 

Revolutions ... revolutions generated on the drive Pulses ... number of pulses at the frequency input (= number of steps)

| Command | Argument | Function         | Description                                                            |
|---------|----------|------------------|------------------------------------------------------------------------|
| STW     | Value    | Load Step Width  | Load step width for step motor and gearing mode                        |
|         |          |                  | Value: 1 65 535                                                        |
| STN     | Value    | Load Step Number | Load number of steps per revolution for step motor<br>and gearing mode |
|         |          |                  | Value: 1 65 535                                                        |

#### Example:

Motor should turn 1/1000th of a revolution for each input signal:

- STW1
- STN1000

#### **Additional settings**

#### **Movement limits**

The range limits set with LL are also active in step motor mode with APL1.

#### **Ramp generator**

The slopes of the acceleration and deceleration ramps, and the maximum speed can be defined using the AC, DEC and SP commands (see <u>Chapter 3.6.1 "Ramp generator"</u>).

#### **Current limitation**

The current limitation values LPC and LCC can be used to protect the drive against overload (see <u>Chapter 3.6.3 "Current controller and I<sup>2</sup>t current limitation"</u>).

# 3.4 Enhanced operating modes

# 3.4.2 Gearing mode (electronic gear)

#### Controller structure in gearing mode

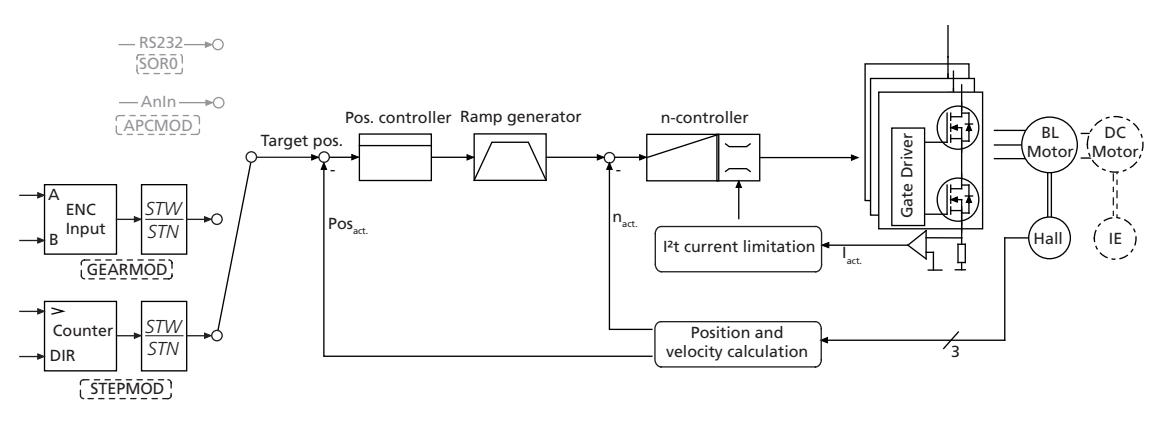

Gearing mode enables the use of an external encoder as set-point source for the position. This enables several drives to be synchronised. If the direction of rotation is to be changed by a digital signal, the function of the fault pin must be reconfigured as a rotational direction input.

Alternatively, the direction of rotation can also be preset via the commands ADL and ADR.

#### **Basic settings**

| Command | Argument | Function        | Description                             |
|---------|----------|-----------------|-----------------------------------------|
| GEARMOD | -        | Gearing Mode    | Change to gearing mode                  |
| DIRIN   | -        | Direction Input | Fault pin as rotational direction input |

### Input

The two channels of an external encoder are connected to connections AnIn and AGND, which may need to be connected to the 5 V encoder supply via a 2.7 k $\Omega$  pull-up resistor.

The gear ratio between the pulses per revolution (PPR) count of the external encoder and the resulting movement of the motor can be set using the following formula:

Revolutions = pulses  $\cdot \frac{STW}{STN}$ 

Revolutions ... revolutions generated on the drive

Pulses ... actually counted pulses during four edge evaluation

| Command | Argument | Function         | Description                                                         |
|---------|----------|------------------|---------------------------------------------------------------------|
| STW     | Value    | Load Step Width  | Load step width for step motor and gearing mode                     |
|         |          |                  | Value: 1 65 535                                                     |
| STN     | Value    | Load Step Number | Load number of steps per revolution for step motor and gearing mode |
|         |          |                  | Value: 1 65 535                                                     |

# 3.4 Enhanced operating modes

#### Example:

Motor has to move one revolution at 1 000 pulses of the external encoder:

- STW1
- STN1000

## **Additional settings**

#### **Movement limits**

The range limits set with LL are also active in gearing mode with APL1.

#### Ramp generator

The slopes of the acceleration and deceleration ramps, and the maximum speed can be defined using the AC, DEC and SP commands (see <u>Chapter 3.6.1 "Ramp generator"</u>).

#### **Current limitation**

The current limitation values LPC and LCC can be used to protect the drive against overload (see <u>Chapter 3.6.3 "Current controller and I<sup>2</sup>t current limitation"</u>).

#### Circuit example, gearing mode for MCBL 3003/06 S

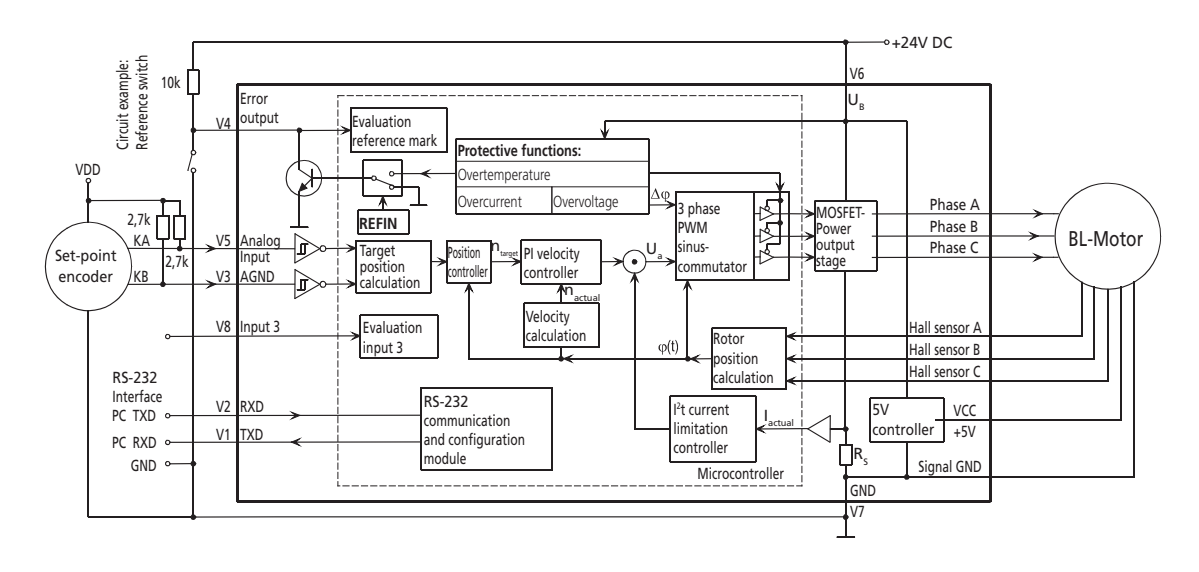

# 3.4 Enhanced operating modes

# 3.4.3 Voltage regulator mode

#### Controller structure in voltage regulator mode

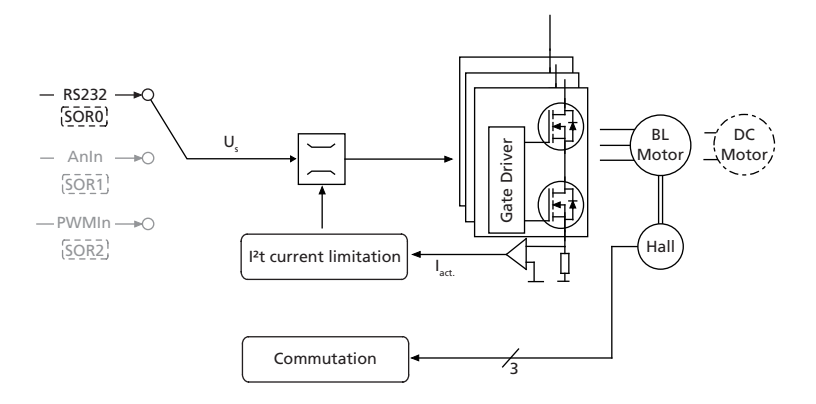

In voltage regulator mode a motor voltage is output proportional to the preset value. Current limitation remains active.

With this mode, it is possible to use a higher level controller. The controller then serves only as a power amplifier.

## **Basic settings**

| Command | Argument | Function           | Description                                                  |
|---------|----------|--------------------|--------------------------------------------------------------|
| VOLTMOD | -        | Set Voltage Mode   | Activate Voltage Regulator Mode                              |
| U       | Value    | Set Output Voltage | Output motor voltage (corresponds to -Uv +Uv) with SOR0 only |
|         |          |                    | Value: –32 767 32 767                                        |

#### Input

| SOR0 (RS232) | SOR1 (AnIn) | SOR2 (PWMIn) | Uмот |  |
|--------------|-------------|--------------|------|--|
| U-32767      | -10 V       | 0 %          | -UB  |  |
| U0           | 0 V         | 50 %         | 0    |  |
| U32767       | 10 V        | 100 %        | +Uβ  |  |

#### **Additional settings**

#### **Current limitation**

The current limitation values LPC and LCC can be used to protect the drive against overload.
# 3.4 Enhanced operating modes

# 3.4.4 Current control with analog current presetting

### Fixed direction of rotation (SOR3)

Controller structure for analog current presetting with fixed preset direction of rotation

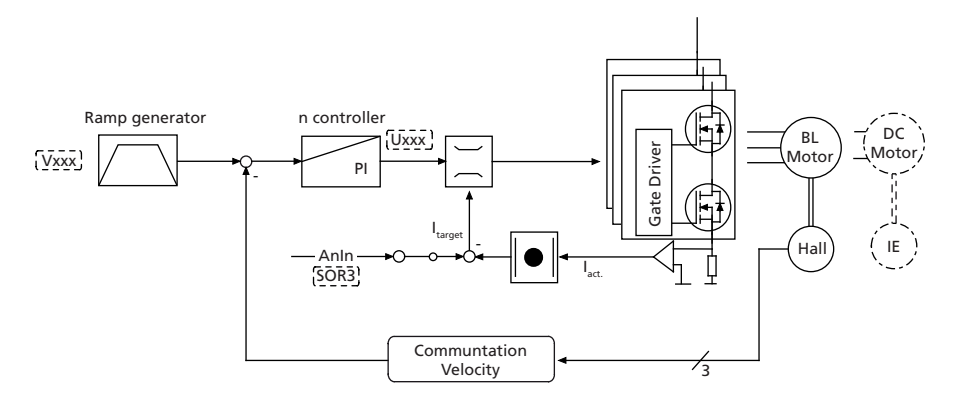

You can switch to analog target current presetting with the SOR3 command. In this way, both in velocity mode and in voltage regulator mode, current amount can be limited proportional to the voltage at the analog input. The set current is weighted with the maximum current LPC.

The motor is activated either in velocity mode by a previously fixed target velocity, or in voltage regulator mode via a voltage value. The error output must be configured as rotational direction input if the direction of rotation is to be changed via a digital signal.

### **Basic settings**

| Command | Argument | Function                   | Description                                |
|---------|----------|----------------------------|--------------------------------------------|
| SOR     | 3        | Source for Velocity        | 3: Current target value via analog input   |
| LPC     | Value    | Load Peak Current<br>Limit | Load peak current (mA).<br>Value: 0 12 000 |

### Input

If 10 V are present at the analog input, the current is accordingly limited to the maximum current set with LPC.

Even if negative voltages are present at the analog input, the current is limited to the amount of the applied voltage. Negative target current presettings therefore have no effect on the direction of rotation!

| SOR3 (AnIn) | Imax | Nmax |
|-------------|------|------|
| -10 V       | LPC  | SP   |
| 0 V         | 0    | SP   |
| 10 V        | LPC  | SP   |

### Warning!

# Risk of destruction

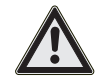

In current control mode with analog current presetting the internal I<sup>2</sup>t current limitation is deactivated.

# 3.4 Enhanced operating modes

# Direction of rotation depending on current target value (SOR4)

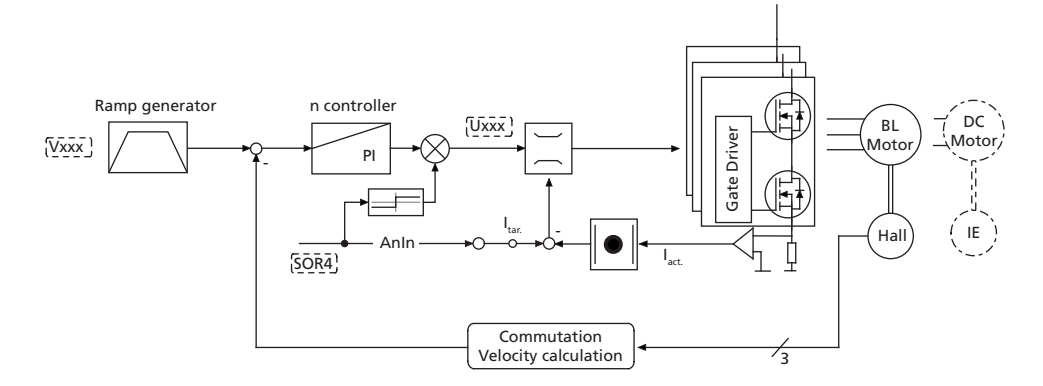

You can switch to analog target current presetting with the SOR4 command. In this way, both in velocity mode and in voltage regulator mode, current amount can be limited proportional to the voltage at the analog input. The set current is weighted with the maximum current LPC.

The motor is activated either in velocity mode by a previously fixed target velocity, or in voltage regulator mode via a voltage value. The direction of rotation is determined from the sign of the current target value.

This mode corresponds to direct current control.

### **Basic settings**

| Command | Argument | Function                   | Description                                                                                                    |
|---------|----------|----------------------------|----------------------------------------------------------------------------------------------------|
| SOR     | 4        | Source for Velocity        | 4: Target current value via analog input with preset-<br>ting of the direction of rotation via the sign of the<br>set-point. |
| LPC     | Value    | Load Peak Current<br>Limit | Load peak current (mA).                                                                                                    |
|         |          |                            | Value: 0 12 000                                                                                                    |

### Input

If 10 V are present at the analog input, the current is accordingly limited to the maximum current set with LPC.

| SOR4 (Anin) | Imax | Nmax |
|-------------|------|------|
| -10 V       | LPC  | -SP  |
| 0 V         | 0    | SP   |
| 10 V        | LPC  | SP   |

# 3.4 Enhanced operating modes

### 3.4.5 IxR control for MCDC

### Controller structure in IxR mode

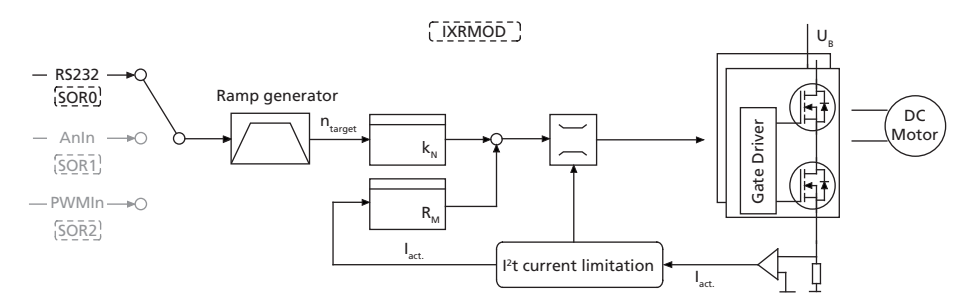

For speed-controlled applications with DC motors without an encoder, an IxR control is available on the MCDC. In this mode, the motor speed is determined via an internal motor model. Consequently, the encoder and the associated wiring can be omitted.

However, control quality and accuracy are considerably restricted. This mode is mainly suited for higher speeds and larger motors in the FAULHABER range.

### **Basic settings**

| Command | Argument | Function              | Description                                                                                |
|---------|----------|-----------------------|--------------------------------------------------------------------------------------------|
| IXRMOD  | -        | Set IxR Mode          | Activate IxR control (MCDC only)                                                           |
| RM      | Value    | Load Motor Resistance | Load motor resistance RM according to specification in data sheet. Unit: $\mbox{m}\Omega$  |
| KN      | Value    | Load Speed Constant   | Load speed constant kn in accordance with information<br>in the data sheet.<br>Unit: rpm/V |

In stationary mode the following formula applies to the voltage at the DC motor:  $U_M = R_M \times I_A + n / k_N$ 

As a result, at constant terminal voltage  $U_M$  the speed falls under load.

Vice versa, if  $R_M$  and  $k_N$  are known, the voltage applied to the motor can be increased depending on the target velocity and the measured motor current so that the voltage drop is approximately compensated at the winding resistor.

### **Setting rules**

Synchronisation of the no-load speed via  $k_{N}$ .

- Synchronisation of the velocity under load via RM.
- Velocity increases under load: R<sub>M</sub> is set too high
- Velocity drops too far under load: R<sub>M</sub> is set too low

### 3.5 Special fault output functions

The error connection (fault pin) can be configured as input or output for different tasks:

| Command | Function        | Description                                                                                                    |
|---------|-----------------|----------------------------------------------------------------------------------------------------|
| ERROUT  | Error Output    | Fault pin as error output (default)                                                                                          |
| ENCOUT  | Encoder Output  | Fault pin as pulse output (not MCDC)                                                                                         |
| DIGOUT  | Digital Output  | Fault pin as digital output. The output is set to low level.                                                                 |
| DIRIN   | Direction Input | Fault pin as rotational direction input                                                                                      |
|         |                 | Velocity control (see <u>Chapter 3.2 "Velocity control</u> "),                                                               |
|         |                 | Stepper motor mode (see <u>Chapter 3.4.1 "Stepper motor mode"</u> ),                                                         |
|         |                 | Gearing mode (see <u>Chapter 3.4.2</u> "Gearing mode (electronic gear)"),                                                    |
|         |                 | Voltage regulator mode (see <u>Chapter 3.4.3 "Voltage regulator mode"</u> ).                                                 |
|         |                 | Current control with analog current presetting (see <u>Chapter 3.4.4 "Current control with analog current presetting</u> "). |
| REFIN   | Reference Input | Fault pin as reference or limit switch input                                                                                 |
|         |                 | ► Homing and limit switches (see <u>Chapter 3.3</u> "Homing and limit switches")                                             |
| POSOUT  | Position Output | Fault pin as output for display of the condition: "target position reached".                                                 |

### Fault pin as error output

In ERROUT mode the output is set as soon as one of the following errors occurs:

- One of the set current limitation values (LPC, LCC) is exceeded
- Set maximum permissible speed deviation (DEV) is exceeded
- Overvoltage detected
- Maximum coil or MOSFET temperature exceeded

### **Additional settings**

#### **Delayed signalling**

In order to hide the transient occurrence of errors during the acceleration phase, for example, an error delay can be set which specifies how long an error must be present before it is displayed at the error output:

| Command | Argument | Function              | Description                      |
|---------|----------|-----------------------|----------------------------------|
| DCE     | Value    | Delayed Current Error | Delayed error output with ERROUT |
|         |          |                       | Value in 1/100 sec.              |

#### Example:

Wait 2 seconds before displaying error:

DCE200

### Error notification via RS232

If one of the above errors occurs, automatic notification with an "r" can be implemented by setting "Notify Error", provided ANSW1 or ANSW2 is set:

| Command | Argument | Function     | Description                                                                                                 |
|---------|----------|--------------|----------------------------------------------------------------------------------------------------|
| NE      | 0 - 1    | Notify Error | Notification in the event of errors<br>1: An "r" is returned if an error occurs<br>0: No error notification |
|         |          |              |                                                                                                    |

# 3.5 Special fault output functions

### Fault pin as pulse output (not for MCDC):

In the ENCOUT mode the fault pin is used as pulse output, which outputs an adjustable number of pulses per revolution. The pulses are derived from the Hall sensor signals of the BL motors. Limited to max. 4000 pulses per second in 2 pole motors. Limited to max. 2000 pulses per second in 4 pole motors.

In MCBL 300x RS AES the LPN value is limited to 32.

| Command | Argument | Function          | Description                     |
|---------|----------|-------------------|---------------------------------|
| LPN     | Value    | Load Pulse Number | Preset pulse number for ENCOUT. |
|         |          |                   | Value: 1 255                    |
|         |          |                   | Value: 1 32 in MCBL AES         |
|         |          |                   | Value: 1 32 in MCBL AES         |

#### Example:

Output 16 pulses per revolution at the fault pin:

#### LPN16

In the case of 5000 rpm, 5000/60 16 = 1333 pulses per second are output.

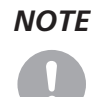

For speeds that would generate more than the maximum possible pulse number at the set LPN value, the maximum number is output. The set pulses are precisely achieved, but the timing does not necessarily have to exactly agree (delays possible).

Position determination via pulse counting is therefore possible, provided that no change occurs in the direction of rotation and the maximum possible pulse number is not exceeded.

# Fault pin as digital output

In DIGOUT mode, the error connection can be used as universal digital output. The digital output can be set or cleared via the following commands.

| Command | Argument | Function      | Description                             |
|---------|----------|---------------|-----------------------------------------|
| CO      | -        | Clear Output  | Set digital output DIGOUT to low level  |
| SO      | -        | Set Output    | Set digital output DIGOUT to high level |
| TO      | -        | Toggle Output | Switch to digital output DIGOUT         |

### 3.6 Technical information

### 3.6.1 Ramp generator

In all modes, apart from voltage regulator mode and current control, the set-point is controlled by the ramp generator.

#### **Basic ramp generator function**

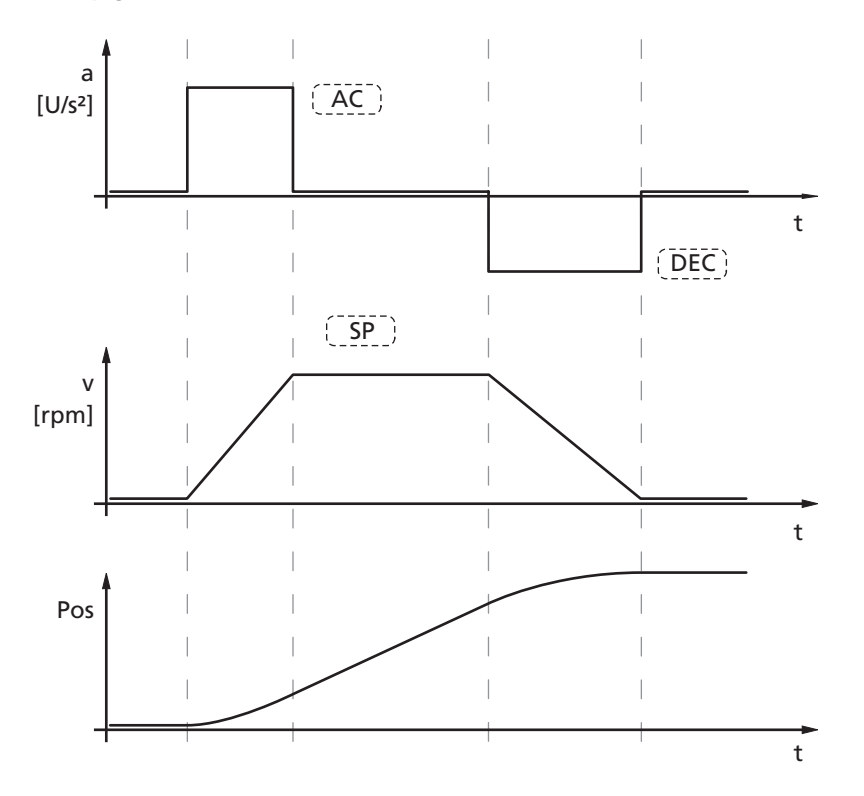

This can be used to separately set the parameters for maximum acceleration (AC), maximum delay (DEC) and maximum speed (SP) for specific applications.

### **Basic settings**

| Command | Argument | Function           | Description                                  |
|---------|----------|--------------------|----------------------------------------------|
| AC      | Value    | Load Command       | Load acceleration value (1/s <sup>2</sup> ). |
|         |          | Acceleration       | Value: 0 30 000                              |
| DEC     | Value    | Load Command       | Load deceleration value (1/s <sup>2</sup> ). |
|         |          | Acceleration       | Value: 0 30 000                              |
| SP      | Value    | Load Maximum Speed | Load maximum speed (rpm).                    |
|         |          |                    | Value: 0 30 000                              |

# 3.6 Technical information

### Ramp generator in velocity mode

Intervention of the ramp generator in velocity mode

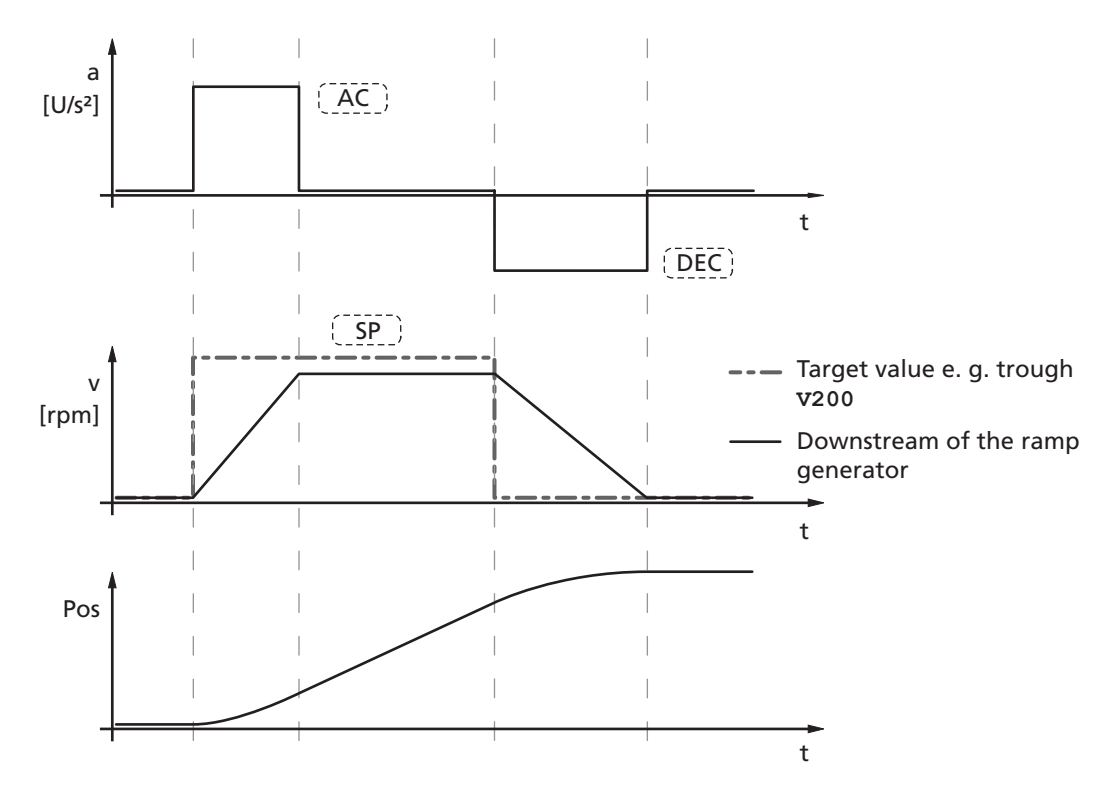

In velocity mode the ramp generator acts like a filter on the target velocity. The target value is limited to the maximum speed value (SP) and target value changes are limited according to the deceleration and acceleration ramps (AC and DEC).

### Notification of the higher level control

Reaching the given speed is indicated by a "v", if "Notify Velocity" has been set before starting the speed mode and ANSW1 or ANSW2 is set.

# 3.6 Technical information

### Ramp generator in positioning mode

Intervention of the ramp generator in positioning mode

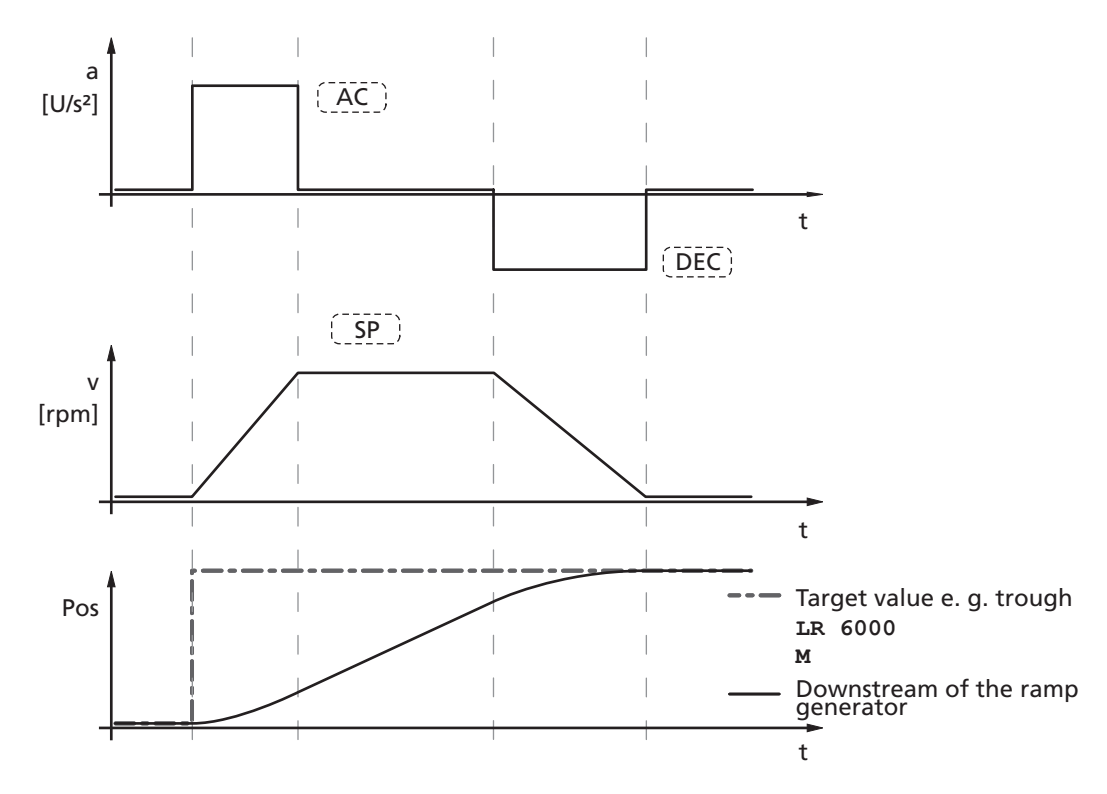

In positioning mode a preset speed is determined by the position controller from the difference between the target position and actual position.

In the ramp generator, the preset speed output by the position controller is limited to the maximum speed value (SP) and accelerations are limited according to the acceleration ramp (AC).

In positioning mode the deceleration process is not extended as, before reaching the limit position, the speed has to be reduced so that the target position can be reached without overshooting.

According to the equation of motion:

$$2a s = v^2 \rightarrow v_{max} = \sqrt{2}a s$$

v: Velocity [m/s]

s: remaining distance [m]

the maximum speed max n must be limited proportional to the remaining distance.

The allowable deceleration ramp, or rather the technically possible ramp depending on the motor and the inertia of the load, is set here using the parameter DEC.

### 3.6 Technical information

### Notification of the higher level control

Attainment of the target position or any intermediate position is indicated by a "p" on the serial interface if "Notify Position" is set before the start of positioning, provided that ANSW1 or ANSW2 is set.

### **Complex motion profiles**

More complex motion profiles can be generated through appropriate presetting of new values (maximum speed, acceleration, end position) during positioning.

After a value change, simply execute a new motion start command (M). The commands NP and NV can be used to control the sequence.

The complex profile can be generated either by a higher level control or autonomously via a sequence program. Notes on design of the sequence programs are given in <u>Chapter 6 "Sequence</u> <u>Programs"</u>.

| Command | Argument | Function            | Description                                                                        |
|---------|----------|---------------------|------------------------------------------------------------------------------------|
| NP      | -/value  | Notify Position     | Without argument:                                                                  |
|         |          |                     | A "p" is returned when the target position is attained.                            |
|         |          |                     | with argument:                                                                     |
|         |          |                     | A "p" is returned if the specified position is over-<br>travelled.                 |
|         |          |                     | Value: –1,8 · 10 <sup>9</sup> 1,8 · 10 <sup>9</sup>                                |
| NPOFF   | -        | Notify Position Off | Notify Position command that has not yet been trig-<br>gered is deactivated again. |
| NV      | Value    | Notify Velocity     | A "v" is returned when the nominal speed is reached or passed through.             |
|         |          |                     | Value: –32 767 32 767                                                              |
| NVOFF   | -        | Notify Velocity Off | Velocity command that has not yet been triggered is deactivated again.             |
|         |          |                     | deactivated again.                                                                 |

#### Example:

Complex speed profile with notify by the drive

| Start    | Update a) | Update b) | Update c) | Update d) |  |
|----------|-----------|-----------|-----------|-----------|--|
| LA[POS3] | AC[AC2]   | AC[AC1]   | SP[SP2]   | DEC[DEC4] |  |
| AC[AC1]  | NV[V2]    | NP[POS1]  | DEC[DEC3] | NP[POS3]  |  |
| SP[SP1]  | M         | M         | NP[POS2]  | M         |  |
| NV[V1]   |           |           | Μ         |           |  |
| М        |           |           |           |           |  |

#### Drive response

| V = V1 | V = V2 | Pos = Pos1 | Pos = Pos2 | Pos = Pos3 |
|--------|--------|------------|------------|------------|
| V      | V      | р          | р          | р          |

Example of complex motion profile in comparison with trapezoidal profile:

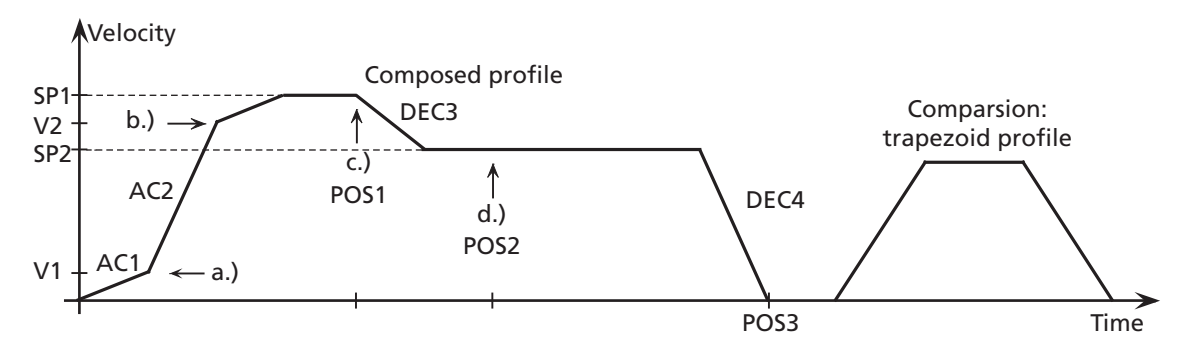

# 3.6 Technical information

### 3.6.2 Sinus commutation

The outstanding feature of FAULHABER motion controllers for brushless motors is their so-called sinus commutation. This means that the preset rotating field is always ideally positioned in relation to the rotor. As a result, torque fluctuations can be reduced to a minimum, even at very low speeds. In addition, the motor runs particularly quietly.

The sinus commutation is further enhanced by so-called flat-top modulation, which enables more modulation. As a result, higher no-load speeds are possible.

The SINO command can be used to set the system so that the sinus commutation switches to block commutation in the upper speed range. This full modulation enables the complete speed range of the motor to be utilised.

| Command | Function          | Description                                    |
|---------|-------------------|------------------------------------------------|
| SIN     | Sinus commutation | 0: Full control (block mode with full control) |
|         |                   | 1: Limited to sinusoidal form (basic setting)  |

# 3.6.3 Current controller and I<sup>2</sup>t current limitation

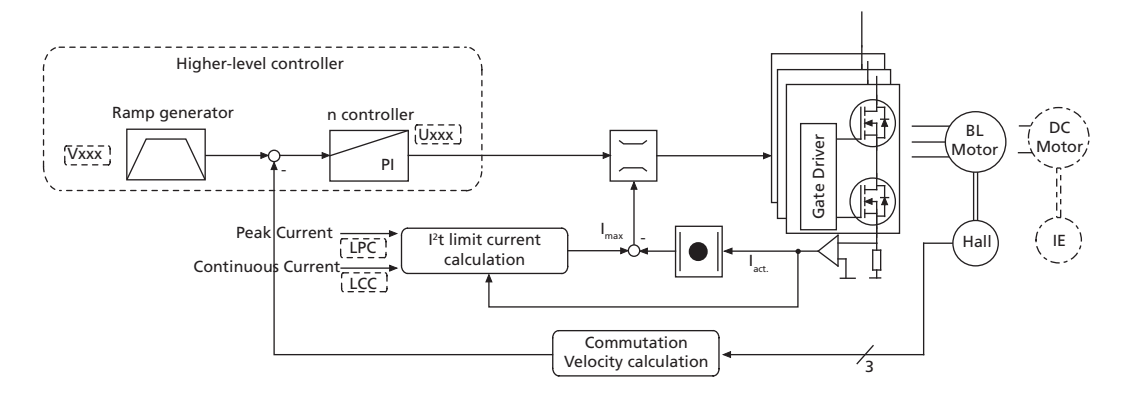

Intervention of the current limiting controller

The FAULHABER Motion Controllers are equipped with an integral current controller, which enables torque limitation.

The current controller operates as a limitation controller. Depending on the previous loading, the l<sup>2</sup>t current limitation limits to the allowable peak current or continuous current. As soon as the motor current exceeds the currently allowed maximum value the current controller limits the voltage.

Due to its design as a current limiting controller, current control in the thermally relaxed state has no effect on the dynamic of the velocity control. The time response of this limitation can be adjusted using the parameter CI.

The default values for CI limit the current to the allowable value after around 5ms.

# 3.6 Technical information

### **Basic settings**

| Command | Argument | Function              | Description                               |
|---------|----------|-----------------------|-------------------------------------------|
| LPC     | Value    | Load Peak Current     | Load peak current                         |
|         |          | Limit                 | Value: 0 12 000 mA                        |
| LCC     | Value    | Load Continuous       | Load continuous current                   |
|         |          | Current Limit         | Value: 0 12 000 mA                        |
| CI      | Value    | Load Current Integral | Load integral term for current controller |
|         |          | Term                  | Value: 1 255                              |

### Mode of operation of the current controller

When the motor starts, the peak current is preset as the set-point for the current controller. As the load increases, the current in the motor constantly increases until it finally reaches the peak current. The current controller then comes into operation and limits the current to this set-point.

A thermal current model operating in parallel calculates a model temperature from the actually flowing current. If this model temperature exceeds a critical value, continuous current is switched to and the motor current is regulated to this. Only when the load becomes so small that the temperature falls below the critical model temperature is peak current permitted again.

The aim of this so-called I<sup>2</sup>t current limiting is not to heat the motor above the thermally allowable temperature by selecting a suitable continuous current. On the other hand, a high load should be temporarily possible in order to enable very dynamic movements.

### Function of the I't current limitation

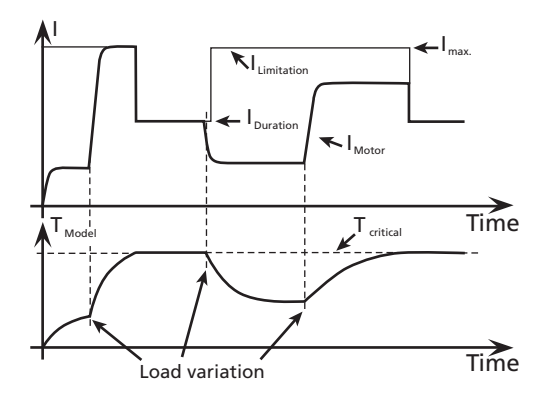

# 3.6 Technical information

### 3.6.4 Overtemperature protection

If the MOSFET temperature of the external controllers or the coil temperature of the drives with integrated controller exceeds a preset limit value, the motor is switched off. The following conditions must be fulfilled in order to reactivate the motor:

- Temperature below a preset limit value
- Target velocity set to 0 rpm
- Actual motor speed less than 50 rpm

### Determining the coil temperature

The housing temperature is measured and the power loss concluded from the current measurement. The MOSFET or coil temperature is calculated from these values via a thermal model. In most applications, this method represents a thermal motor protection device.

### 3.6.5 Under-voltage monitoring

If the supply voltage falls below the lower voltage threshold, the power stage is switched off. The Motion Controller remains active. When the voltage returns within the permissible range, the power stage is switched on again immediately.

### 3.6.6 Overvoltage regulation

If the motor is operated as a generator, it produces energy. Usually power supply units are not able to feed this energy back into the power line. For this reason the supply voltage at the motor increases and, depending on the speed, the allowable maximum voltage can be exceeded.

In order to avoid irreparable damage to components, FAULHABER motion controllers for brushless motors contain a controller which adjusts the rotor displacement angle if a limit voltage (32 V) is exceeded. Motion controllers for DC motors contain a ballast circuit which is activated if a limit voltage (32 V) is exceeded. As a result, the energy generated in the motor is converted, and the voltage of the electronics remains limited to 32 V. This method protects the drive during generating operation and rapid braking.

### 3.6.7 Setting the controller parameters

The preset controller parameters must be optimised in order to optimally adjust the controller to the respective application.

### NOTE Controller sampling rate

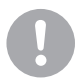

The digital controller operates at a sampling rate of 100  $\mu$ s. If necessary the sampling rate can be increased to up to 2 ms via the command SR.

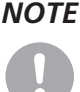

### 3.6 Technical information

Default behaviour:

Without further settings, the gain set in the parameter POR is effective for the velocity controller.

In Positioning Mode the gain set via the parameter POR is increased within the target corridor by the value of the parameter PD. This enables faster adjustment to the stoppage in the target position without having to over-stimulate the controller during the transient phenomena. To this end, the parameter PD must be set carefully and should typically be a maximum of 50% of the base value POR; otherwise there is a risk of instability.

The following controller parameters are available:

| Command | Function                           | Description                             |
|---------|------------------------------------|-----------------------------------------|
| POR     | Load Velocity Proportional         | Load velocity controller amplification. |
|         | Ierm                               | Value: 1 255                            |
| I       | Load Velocity Integral Term        | Load velocity controller integral term. |
|         |                                    | Value: 1 255                            |
| PP      | Load Position Proportional<br>Term | Load position controller amplification. |
|         |                                    | Value: 1 255                            |
| PD      | Load Position D-Term               | Load position controller D-term.        |
|         |                                    | Value: 1 255                            |
| SR      | Load Sampling Rate                 | Setting of controller sampling rate.    |
|         |                                    | Value: 1 20 ms/10                       |
|         |                                    |                                         |

In the case of integrated units these values are already preset, however, they can be adjusted to the driving load using the Motion Manager's Motor Wizard. These values are suitably preassigned for external controls by selecting a motor type in the Motion Manager's Motor Wizard.

The controller tuning Wizard in Motion Manager can be used to further adjust several controller parameters, in order to optimally adjust the controller to the respective application.

#### **Possible procedure**

It is recommended that you begin with the default settings of the Motor Wizard and then further optimise the velocity controller first and then the position controller.

1.) Optimise velocity controller:

Use, for example, the controller tuning Wizard to make velocity jumps between 1/3 and 2/3 of the maximum velocity and at the same time increase the controller gain POR gradually, until the controller becomes unstable. The controller gain must then be reduced again until reliable stability exists. Under certain circumstances it may be necessary to optimise the integral term I accordingly.

2.) Optimise position controller:

Specify appropriate motion profiles for the application, e.g. using the controller tuning Wizard. If the system does not function stably with these settings, stability can be achieved by reducing the I term of the velocity controller or reducing the P term of the position controller. Then increase the P term of the position controller gradually up to the system's stability limit. The stability can then be restored, either by increasing the D term of the position controller or by reducing the I term of the velocity controller.

# 3.6 Technical information

# Special mode for position control

The SR command can be used to activate a special position control mode. To this end, the value 100 must be added to the required SR setting.

#### Example:

Required setting SR10 with special mode: SR110.

If this mode is activated, the parameter POR is successively reduced in a position-controlled application as soon as the drive is within the target corridor (can be set using the CORRIDOR command). This enables a much "gentler" stoppage to be achieved after reaching the target position. As soon as the drive is removed from the set target position, POR is immediately increased again to the set value.

### HINWEIS

The "Gain Scheduling" function only becomes active at sampling rates with a factor larger than 3 (sampling rate > 3).

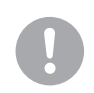

| Guide                     |         |
|---------------------------|---------|
| Baud rate and node number | Page 53 |
| Trace Function            | Page 55 |
|                           |         |

An extensive set of ASCII commands is available for configuring and operating FAULHABER Motion Controllers. The structure of the command telegrams is described in the following.

### **Command frame**

The ASCII commands have the following structure:

| [Node No.] | Command | [Argument] | CR |
|------------|---------|------------|----|
|------------|---------|------------|----|

The node number is optional and is only required if several drives are being operated on one interface.

The command consists of a letter character string.

The optional argument consists of an ASCII numeric value.

The end is always a CR character (Carriage Return, ASCII decimal code 13). Space characters are ignored, and no distinction is made between upper and lower case.

### **Response frame**

The response to query commands or asynchronous events is also an ASCII character string, followed by a CR character (Carriage Return, ASCII decimal code 13) and an LF character (Line Feed, ASCII decimal code 10).

| Response | CR | LF |
|----------|----|----|
|----------|----|----|

# NOTE

The response frames do not contain a node number. In bus mode you must therefore ensure that the response of the contacted node is received before a new command is sent!

### Example:

Actual position queries:

■ Transmit: POS[CR]

Receive: 98956[CR][LF]

Response in bus mode

- Drive nodes at 500 rpm:
- Transmit: V500[CR]

### **Response behaviour settings**

As a default, the send commands are not acknowledged. However, the ANSW command can be used to change the response behaviour:

| Command | Argument | Function    | Description                                                                                                    |
|---------|----------|-------------|----------------------------------------------------------------------------------------------------|
| ANSW    | Value    | Answer Mode | 0: No asynchronous responses                                                                                                    |
|         |          |             | 1: Allow asynchronous responses                                                                                                    |
|         |          |             | 2: All commands with confirmation and asynchronous<br>responses                                                                       |
|         |          |             | 3: Debug mode, sent commands are returned                                                                                             |
|         |          |             | 4-7: analogous to 0-3, but responses resulting from a command in the sequence program are not sent (cannot be set via Motion Manager) |

If ANSW2 is set, you will receive an "OK" when the command has been successfully executed. If an execution error occurred you will receive one of the following character strings:

- "Unknown command"
- "Invalid parameter"
- "Command not available"
- "Overtemperature drive disabled"

#### Example:

- Transmit: v500 [CR]
- Receive: OK [CR] [LF]

The SAVE/ EEPSAV command always responds with the character string "EEPROM writing done" after successful saving of the current settings in the data Flash memory, or with "Flash defect", if the save has failed.

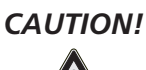

### Simultaneous responses

If data is sent simultaneously by several devices, communication disturbance (interference) occurs.

- No unaddressed query commands may be sent in network mode (see <u>Chapter 4.1 "Baud rate and</u> <u>node number"</u>), as otherwise all units will answer simultaneously and the message frames will mix.
- ► Asynchronous (sporadic) responses may not be sent simultaneously by several devices.
- Switch off command acknowledgement if using unaddressed send commands.

#### Debug mode example:

- Activate debug mode: ANW3
- Transmit: V100
- Receive: v,100: OK

### 4.1 Baud rate and node number

The serial interface must be configured as follows:

- 8 data bits
- 1 stop bit
- No Parity

The Xon/Xoff protocol must be used for rapid command sequences or transfer of sequence programs and parameter sets.

### **Baud rate**

PC and controllers must be set to the same baud rate to enable them to communicate with each other. If the baud rate of the controller has been changed, the baud rate of the PC or control must then also be set to the new baud rate.

The setting can be changed via the interface if a connection already exists with the drive node.

| Command | Argument | Function         | Description                                                                                                    |
|---------|----------|------------------|----------------------------------------------------------------------------------------------------|
| BAUD    | Value    | Select baud rate | Specify transfer rate for RS232 interface                                                                                                    |
|         |          |                  | Value: Baud rate<br>600 (not supported by Motion Manager)<br>1 200<br>2 400<br>4 800<br>9 600 (default)<br>19 200<br>38 400<br>57 600<br>115 200 |

### Example:

Change transfer rate to 19200 baud:

BAUD 19200

### Serial network and node number

Several motion controllers can be simultaneously operated at a standard RS232 interface. Notes on the wiring are given in the technical manual.

# Interconnection of the serial interfaces of the higher level control and motion controllers in the network

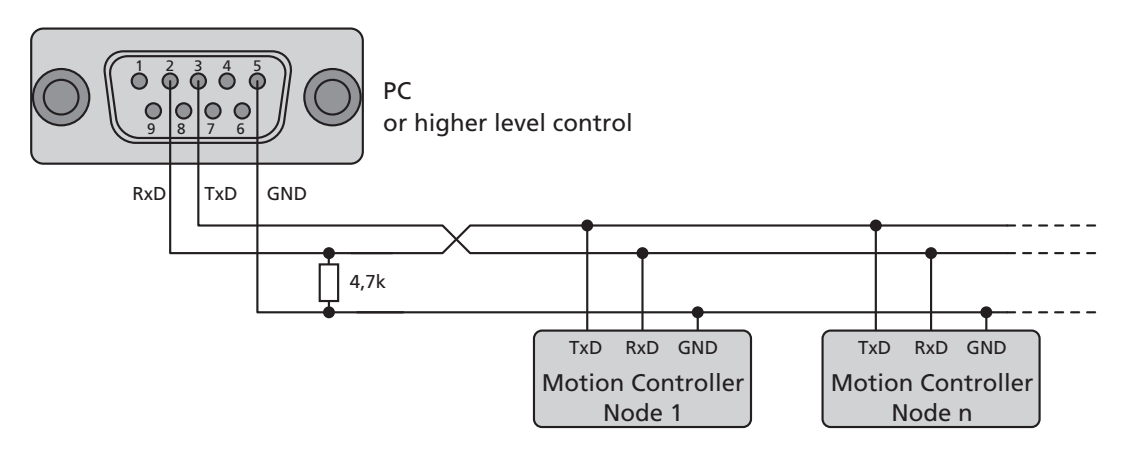

### 4.1 Baud rate and node number

For each drive to be individually actuated at the bus, each drive unit must have a unique node number between 1 and 255.

The devices are all delivered with node number 0. To prepare the units for network operation, they must first be individually connected to the PC and set to the required node address, e.g. with help of the FAULHABER Motion Manager.

In order to address the individual drives in the network, the node number must be specified before each ASCII command to be sent (e.g. 3V100). Commands without a node number are adopted by all drive nodes in the network (Broadcast).

| Command | Argument | Function            | Description                                                                                                    |
|---------|----------|---------------------|----------------------------------------------------------------------------------------------------|
| NODEADR | Value    | Define Node Address | Set node number                                                                                                    |
|         |          |                     | Value. Node number 1 255                                                                                                    |
| NET     | 0-1      | Set Network Mode    | Activate RS232 multiplex mode for network operation.<br>0: No network operation, single drive on an RS232<br>1: Network operation activated |

#### Example:

Set drive unit to node number 3:

NODEADR3

Example:

Activate network operation:

NET1

### 4.2 Trace Function

An efficient trace function is available via an additional binary interface. This allows up to 2 values to be read out online in a resolution of up to 3 ms.

In order to be able to use the binary interface, it must first have been opened for the desired node with the command BINSEND1.

| Command | Argument | Function              | Description                |
|---------|----------|-----------------------|----------------------------|
| BINSEND | 0 – 1    | Open Binary Interface | 1 = Open binary interface  |
|         |          |                       | 0 = Close binary interface |

# Trace configuration

|    | -                                                                   |                                                                     |  |  |  |  |  |
|----|---------------------------------------------------------------------|---------------------------------------------------------------------|--|--|--|--|--|
| 1. | Setting                                                             | of binary transmit mode for parameter 1 (curve 1):                  |  |  |  |  |  |
|    | 2 binar                                                             | 2 binary characters are sent in direct succession: [Command][Mode1] |  |  |  |  |  |
|    | The rele                                                            | evant value is switched to, depending on the value of Mode1.        |  |  |  |  |  |
|    | Comma                                                               | nd:                                                                 |  |  |  |  |  |
|    | 200:                                                                | Set binary transmit mode for parameter 1                            |  |  |  |  |  |
|    | Mode1:                                                              |                                                                     |  |  |  |  |  |
|    | 0:                                                                  | Actual velocity [Integer16, rpm]                                    |  |  |  |  |  |
|    | 1:                                                                  | Target velocity [Integer16, rpm]                                    |  |  |  |  |  |
|    | 2:                                                                  | Controller output [Integer16]                                       |  |  |  |  |  |
|    | 4:                                                                  | Motor current [Integer16, mA]                                       |  |  |  |  |  |
|    | 44:                                                                 | Housing temperature [Unsigned16, °C]                                |  |  |  |  |  |
|    | 46:                                                                 | Coil temperature [Unsigned16, °C]                                   |  |  |  |  |  |
|    | 200:                                                                | Current position [Integer32, Inc]                                   |  |  |  |  |  |
|    | 201:                                                                | Target position [Integer32, Inc]                                    |  |  |  |  |  |
| 2. | Setting                                                             | Setting of binary transmit mode for parameter 2 (curve 2):          |  |  |  |  |  |
|    | 2 binary characters are sent in direct succession: [Command][Mode2] |                                                                     |  |  |  |  |  |
|    | The relevant value is switched to, depending on the value of Mode2. |                                                                     |  |  |  |  |  |
|    | Comma                                                               | nd:                                                                 |  |  |  |  |  |
|    | 202:                                                                | Set binary transmit mode for parameter 2                            |  |  |  |  |  |
|    | Mode2:                                                              |                                                                     |  |  |  |  |  |
|    | 0:                                                                  | Actual velocity [Integer16, rpm]                                    |  |  |  |  |  |
|    | 1:                                                                  | Target velocity [Integer16, rpm]                                    |  |  |  |  |  |
|    | 2:                                                                  | Controller output [Integer16]                                       |  |  |  |  |  |
|    | 4:                                                                  | Motor current [Integer16, mA]                                       |  |  |  |  |  |
|    | 44:                                                                 | Housing temperature [Unsigned16, °C]                                |  |  |  |  |  |
|    | 46:                                                                 | Coil temperature [Unsigned16, °C]                                   |  |  |  |  |  |
|    | 200:                                                                | Current position [Integer32, Inc]                                   |  |  |  |  |  |
|    | 201:                                                                | Target position [Integer32, Inc]                                    |  |  |  |  |  |
|    | 255:                                                                | No second parameter is sent (basic setting for power-on)            |  |  |  |  |  |
|    |                                                                     |                                                                     |  |  |  |  |  |
|    |                                                                     |                                                                     |  |  |  |  |  |

# 4.2 Trace Function

### Data request

A binary character is sent: [Request]

Depending on the set modes (Commands 200 and 202), 3,5,7 or 9 bytes are sent back to the PC. Request: 201: Request a data package

Following a mode adjustment it is necessary to wait for at least 2 ms before requesting valid data. Received data (after request 201):

1.) Mode1 between 0 and 15, Mode2 at 255 (inactive)

→ 3 byte ... 1<sup>st</sup> byte: Low byte data

2<sup>nd</sup> byte: High byte data

3<sup>rd</sup> byte: Time code

The data are in Integer16 format.

2.) Mode1 between 16 and 199, Mode2 at 255 (inactive)

→ 3 byte ... coding as for 1.)

The data are in Unsigned16 format.

- 3.) Mode1 between 200 and 255, Mode2 at 255 (inactive)
  - → 5 byte … 1<sup>st</sup> byte: Lowest byte data
    - 2<sup>nd</sup> byte: Second byte data
    - 3<sup>rd</sup> byte: Third byte data
    - 4<sup>th</sup> byte: Highest byte data
    - 5<sup>th</sup> byte: Time code

The data are in Integer32 format.

4.) Mode1 corresponding to 1.), 2.) or 3.) and Mode2 less than 255:

→ 5 - 9 Byte ...Byte 1 to 2 (4): Data bytes of Mode1

Byte 3 (5) to 4 (6) (8): Data bytes of Mode2

Byte 5 (7) (9): Time code

The data bytes of Mode2 are coded as for Mode1.

The time code corresponds to a multiple of the time basis of 1 ms and defines the time interval to the last transmission.

|   | Guide                              |         |
|---|------------------------------------|---------|
| J | Basic settings                     | Page 58 |
| ( | Configuration using Motion Manager | Page 59 |
|   |                                    |         |

To make the basic settings for commissioning, the drive unit must be connected to a PC or higher level control via the serial interface.

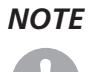

#### Connection of the RS232 interface is described in the technical manual.

For the communication setup, ensure that the same transfer rate is set for all nodes (see <u>Chapter</u> 5.2.1 "Connection setting").

FAULHABER Motion Management provides a convenient device configuration option using graphic dialogs.

The configuration can also be carried out using your own PC program, a terminal program or a PCS program.

# **FAULHABER**

# **5** Commissioning

### 5.1 Basic settings

In the case of external motion controllers, several basic settings have to be made during the initial start-up to adjust the controller to the connected motor.

If drive units are integrated, these basic settings are made in the factory so it is only necessary to adjust to the respective application.

# CAUTION!

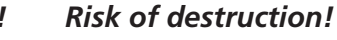

Failure to observe these basic settings can result in destruction of components!

> The basic settings described in the following must be noted and observed

The following basic settings must be made fro external motion controllers:

- Motor type or motor data (KN, RM) of the connected motor
- Resolution of an external encoder (ENCRES), if used
- Current limitation values (LCC, LPC), adjusted to the motor type and application
- Controller parameters (POR, I, PP, PD), adjusted to the motor type and application

In addition, FAULHABER Motion Manager can be used to synchronise the Hall sensor signals for smooth start-up and optimisation of the phase angle for the best efficiency.

The configuration must then be adjusted to the respective application for all motion controllers (integrated and external). In particular, the following basic settings are important:

- Mode
- Current limiting values
- Controller parameters

Risk of destruction

Function of the digital inputs/outputs

### Warning!

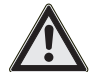

If using the Fault Pin as input (REFIN, DIRIN), the desired function must be programmed before applying external voltage!

Configuration of these parameters with the help of the FAULHABER Motion Manager is explained in greater detail in the following chapter.

# **FAULHABER**

# **5** Commissioning

### 5.2 Configuration using Motion Manager

"FAULHABER Motion Manager" PC software provides a simple option for configuring the drive unit and for performing initial tests and optimisation.

The software is available for Microsoft Windows and can be downloaded free of charge from the FAULHABER internet site: <u>www.faulhaber.com</u>.

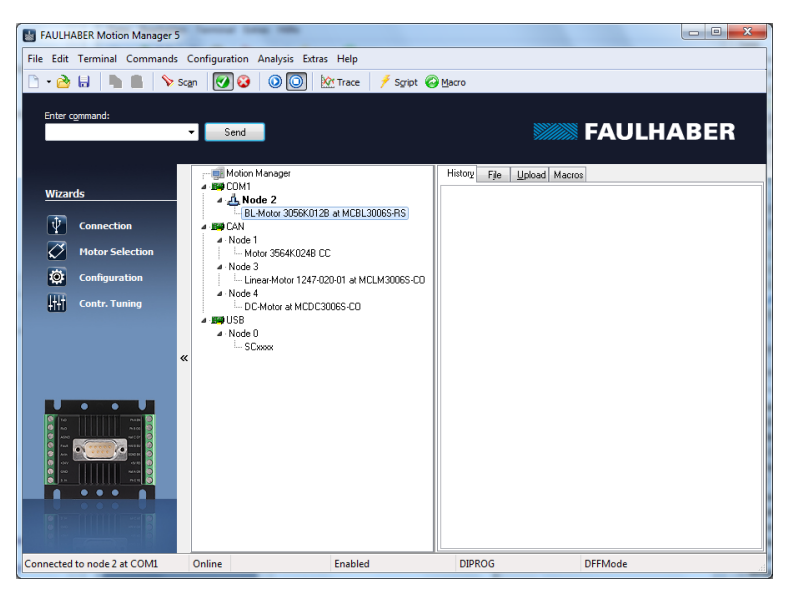

Motion control systems with electronics built onto the motor are already pre-parameterised in the factory.

Motion controllers with an externally connected motor must be equipped with current limitation values suitable for the motor and suitable controller parameters before being started up.

The motor selection Wizard is available for selecting the motor and the suitable basic parameters.

Other settings, e.g. for the function of the fault pin, can be made under the "configuration – drive functions" menu item, where a convenient dialog is provided (see <u>Chapter 5.2.3</u> "<u>Drive configura-</u><u>tion</u>"). The configuration dialog is also available for direct access in the wizard bar of the Motion Manager.

A tuning wizard, with which the controller parameters of the speed and positioning controller can be adjusted to the application, is also provided.

# 5.2 Configuration using Motion Manager

# 5.2.1 Connection setting

If no drive nodes were found after starting the Motion Manager, a connection wizard appears which, following selection of the "Motion Controller with RS232 interface" product group, can be used to set the PC COM port and the transfer rate. The connection wizard can also be started at any time via the Wizard bar.

### Setup wizard (Step 1: Select the product group)

| Wizard for setting up connection    |                                                                          |  |  |  |
|-------------------------------------|--------------------------------------------------------------------------|--|--|--|
| Step 1: Selection of the controller |                                                                          |  |  |  |
| FAULHABER                           | Which type of controller do you want to operate with the Motion Manager? |  |  |  |
|                                     | Motion Controller with RS232 interface                                   |  |  |  |
|                                     | Volonger automatically display this Wizard                               |  |  |  |
|                                     | < <u>Back</u> <u>Next</u> > <u>Cancel</u>                                |  |  |  |

The menu item "Configuration - Connection Parameters..." can be used to set the transfer rate and node No. of a connected drive unit.

| Connection Settings                         |                                           |  |  |  |  |
|---------------------------------------------|-------------------------------------------|--|--|--|--|
| Connection settings of the connected drive: |                                           |  |  |  |  |
| Baud rate:                                  | 9600 💌 baud                               |  |  |  |  |
| Node address:                               | 0                                         |  |  |  |  |
|                                             |                                           |  |  |  |  |
| Send                                        | <u>C</u> lose <u>E</u> EPSAV <u>H</u> elp |  |  |  |  |

### Configuration of the node number and transfer rate

# 5.2 Configuration using Motion Manager

### 5.2.2 Motor selection

External motion controllers must be adjusted to the connected motor.

The Motor Wizard is provided for this purpose; it can be opened via the Wizard bar of the Motion Manager.

After selecting the required FAULHABER motor from a list and setting the sensor type used, as well as entering an inertia factor for the load to be operated, in addition to the motor and current limiting values, suitable controller parameters are also determined and transferred to the drive.

Refer to the Motion Manager instruction manual for details of how to use the Motor Wizard.

### 5.2.3 Drive configuration

The Motor Wizard has already set sensible default settings for the motor/sensor combination selected.

A configuration dialog with several pages for further drive configuration and adjustment to the required application is available in the Motion Manager's Wizard bar or under the menu item: "Configuration – Drive functions... ".

No settings are transferred to the drive until the "Send" button is pressed. The current state of the drive is also read back and the dialog is updated accordingly. Invalid combinations of settings are corrected at the same time, as they are not accepted by the drive.

The settings are permanently saved in the drive using the "EEPSAV" button.

### 5.2.4 Basic settings

Within the scope of the commissioning,

- the motor type
- the type of operation
- and the type of set-point presetting

are set in the Basic Settings tab.

#### Basic settings for the motor and encoder type

| Operating Mode       Controller mode       Controller mode         Image: Control Mode (CONTMOD)       Stepper Motor Mode (STEFMOD)       Position cont. (M)       Compatibility Mode         Image: Control Mode (STEFMOD)       Encoder Mode with encoder as speed sensor       Image: Control Mode (APCMOD)       Image: Control Mode (APCMOD)         Image: Conternation of the coder as speed sensor       Image: Control Mode (GEARMOD)       Image: Control Mode (STEFMOD)         Image: Voltage Mode (VCITMOD)       Voltage Mode (VCITMOD)       Image: Control (DRMOD)         Image: Voltage Mode (VCITMOD)       Image: Control (DRMOD)       Image: Control (DRMOD)         Image: Voltage Mode (VCITMOD)       Image: Control (DRMOD)       Image: Control (DRMOD)         Image: Voltage Mode (VCITMOD)       Image: Control (DRMOD)       Image: Control (DRMOD)         Image: Voltage Mode (VCITMOD)       Image: Control (DRMOD)       Image: Control (DRMOD)         Image: Voltage Mode (VCITMOD)       Image: Control (DRMOD)       Image: Control (DRMOD)         Image: Voltage Mode (VCITMOD)       Image: Control (DRMOD)       Image: Control (DRMOD)         Image: Voltage Mode (VCITMOD)       Image: Control (DRMOD)       Image: Control (DRMOD)         Image: Voltage Mode (VCITMOD)       Image: Control (DRMOD)       Image: Control (DRMOD)         Image: Voltage Mode (VCITMOD)       Image: Control (DRMOD)       Ima |
|----------------------------------------------------------------------------------------------------|
|                                                                                                    |

# 5.2 Configuration using Motion Manager

#### **Encoder type and optimisation**

If an incremental encoder attached to the motor is to be evaluated its effective resolution must be given for 4 edge evaluation. If using the internal encoder, no further inputs are necessary.

A button, with which the Optimisation Wizard can be started, is available for adjusting Hall sensor signals and phase angles to the connected motor for externally connected BL motors with analog Hall sensors.

NOTE

Ensure that the motor can freely rotate before starting the encode optimisation.

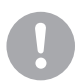

### Controller mode

FAULHABER Motion controllers support both main types of operation

- Position control as servo drive.
- Velocity control

The controller mode is partly automatically selected depending on the chosen operating mode.

#### Operating mode

In addition to the controller mode, variations of the operation can also be selected. The following options are available:

### CONTMOD

Default setting for the selected controller mode.

For BL motors the actual velocity and actual position in CONTMOD are determined by the motor's Hall sensors.

For DC motors the actual velocity and actual position are determined by the motor's incremental encoder (corresponds to ENCMOD)

CONTMOD for position control: see <u>Chapter 3.1.1 "Set value presetting via the serial interface</u>" CONTMOD for velocity control: see <u>Chapter 3.2.1 "Velocity presetting via the serial interface</u>"

#### **STEPMOD**

Position control

The target position is derived from the number of steps at the AnIn input. STEPMOD, see <u>Chapter 3.4.1 "Stepper motor mode"</u>,

### APCMOD

Position control The target position is preset by an analog voltage at the AnIn input. APCMOD, see <u>Chapter 3.1.2 "Analog positioning mode (APCMOD)"</u>

### **ENCMOD** with ENCSPEED

Position control or velocity control with evaluation of the external encoder for the actual velocity too ENCMOD for position control: see <u>Chapter 3.1.3</u> <u>"External encoder as actual position value (ENCMOD) - not for MCDC"</u>

ENCMOD for velocity control: see <u>Chapter 3.2.3 "External encoder as actual velocity value (ENCMOD) -</u> not for MCDC"

# 5.2 Configuration using Motion Manager

### **ENCMOD** with HALLSPEED

Position control with evaluation of an external encoder and the Hall signals for the actual speed of BL motors

ENCMOD for position control: see <u>Chapter 3.1.3</u> "External encoder as actual position value (ENCMOD) - not for MCDC"

### GEARMOD

Position control

The target position is determined using the number of steps of an external encoder GEARMOD, see <u>Chapter 3.4.2</u> "Gearing mode (electronic gear)"

### VOLTMOD

Direct presetting of a voltage amplitude at the motor VOLTMOD, see <u>Chapter 3.4.3</u> "Voltage regulator mode"

### IxRMOD

Velocity control without sensors for DC motors IxRMOD, see <u>Chapter 3.4.5</u> "IxR control for MCDC"

#### Set-point presetting

The set-value presetting must be chosen to match the selected type of operation and controller mode. The following are supported:

- Presetting via the serial interface or from a sequence program
- Set-point presetting for position or velocity via an analog voltage
- Set-point presetting for position or velocity via a PWM voltage
- Set-point presetting for the limit current via an analog voltage

#### Power-on state

In the default state the drive's power stage is initially inactive after power-on.

The power stage can be automatically activated after power-on by selecting the "Drive enabled (EN)" checkbox.

In the default setting, a sequence program is not worked through after the drive is switched on (power-on).

A sequence program stored in the drive can be automatically started immediately after power-on by selecting the "sequence program enabled (ENPROG)" checkbox.

#### **Communication settings**

The "Multiplex mode (NET)" checkbox is used to activate the selected drive for network mode.

The Asynchronous Responses (ANSW) checkbox can be used to suppress asynchronous responses of the selected drive. They are enabled in the default state.

Use the "Commands with confirmation (ANSW2)" checkbox to suppress the confirmation frames for the commands sent to the drive. They are activated in the default state.

# 5.2 Configuration using Motion Manager

### 5.2.5 Drive parameters

The Drive Parameters tab is used to make additional settings for the encoder and chosen type of operation.

Additional settings for the chosen type of operation

| Drive Configuration                                                                                                    |                                                                                                    |                         |                           |                 |             |  |
|----------------------------------------------------------------------------------------------------|----------------------------------------------------------------------------------------------------|-------------------------|---------------------------|-----------------|-------------|--|
| Basic Settings                                                                                                    | Drive Parameters                                                                                                    | Digital Filter Settings | Inputs/Outputs            | S               |             |  |
| Position range                                                                                                    | limits (LL):                                                                                                    | from: -18000000         | 000 to:<br>n Limits (APL) | 180000000       | Inc         |  |
| Allowed Devia                                                                                                    | tion (DEV):                                                                                                    | 30000                   | rpm                       | Target win. (CO | RRIDOR): 20 |  |
| <u>Analoq Velocit</u><br>Start voltage<br>Minimum velo                                                                                     | Analog Velocity Control:         Direction of Rotation           Start voltage (MAV):         25         mV         Ight-hand (ADR)           Minimum velocity (MV):         0         rpm         left-hand (ADL) |                         |                           |                 |             |  |
| Stepper Motor and Gearing Mode:           Step width (STW):         1         Step number (STN):         1000         Steps per revolution |                                                                                                    |                         |                           |                 |             |  |
| DC motor and BL motor in Encoder Mode:<br>Resolution of external encoder (ENCRES): 2048 Inc. / Rev. (quad pulse number)                    |                                                                                                    |                         |                           |                 |             |  |
| Send Glose EEPSAV Help                                                                                                    |                                                                                                    |                         |                           |                 |             |  |

### **Encoder resolution**

If an incremental encoder attached to the motor is to be evaluated its effective resolution for 4 edge evaluation must be given.

#### Set-point presetting in stepper or gearing mode

For set-point presetting in stepper mode and in gearing mode the conversion from step count of the external presetting to number of motor revolutions must be given.

#### Example:

Motor has to perform one revolution at 1000 pulses of the external encoder or at 1000 steps:

- STW1
- STN1000

Detailed notes on using these parameters are given in the chapters with the functional description of stepper and gearing mode (<u>Chapter 3.4.1 "Stepper motor mode</u>" and <u>Chapter 3.4.2 "Gearing mode</u> (electronic gear)").

### Velocity presetting via an analog voltage

For presetting a velocity via an analog voltage, a threshold value (MAV) can be preset, from which the target value is evaluated starting with the minimum velocity (MV).

Detailed notes on using this parameter is given in <u>Chapter 3.2.2 "Velocity presetting via an analog</u> voltage or a PWM signal".

# 5.2 Configuration using Motion Manager

### **Positioning range limits**

In various types of operation the movement range can be monitored and limited. The limits of this movement rage can be given in increments of the actual position using the parameter LL. Range monitoring is activated by the APL1 command.

### Maximum allowable velocity deviation and target corridor

The parameter CORRIDOR defines a range by which the target position within which the "Target position reached" flag is set. If required, the target position is signalled asynchronously by a notify.

Within this corridor the D term of the position controller is active and the ramp generator is inactive. The parameter DEV can be used to preset a maximum allowable controller deviation for the velocity controller. If this barrier is exceeded for longer than set using the parameter DCE in the Inputs and Outputs tab, an error is signalled via the fault pin or on the serial interface.

# 5.2.6 Controller settings

The changes to the default set controller and current limitation parameters can be made in the "Controller Parameters" tab of the drive configuration dialog.

In addition, under the "Configuration – Controller Parameters..." menu item, there is another dialog in which the online parameters can be changed and the result can be observed directly or can be recorded using the trace function in Motion Manager.

### Settings for the controller

| Drive Configuration                                                        |        |                         |                                    |              |  |
|----------------------------------------------------------------------------|--------|-------------------------|------------------------------------|--------------|--|
| Basic Settings Drive Para                                                  | meters | Digital Filter Settings | Inputs/Outputs                     |              |  |
| Proportional term (POR):                                                   | 21     | ×                       | Gain of position controller (PP):  | 7            |  |
| Integral term (I):                                                         | 11     |                         | D-term of position cont. (PD):     | 2            |  |
| Peak current limit (LPC):                                                  | 2310   | i ⊕ mA                  | I-term of current controller (CI): | 97           |  |
| Cont. current limit (LCC):                                                 | 770    | 🚔 mA                    |                                    |              |  |
| Acceleration (AC):                                                         | 30000  | 1/s <sup>2</sup>        | Deceleration (DEC):                | 30000 🔷 1/s² |  |
| Maximum speed (SP):                                                        | 30000  | rpm                     |                                    |              |  |
| Pure sinus commutation, no block commutation in upper velocity range (SIN) |        |                         |                                    |              |  |
| Sampling rate (SR): 4 🔺 x internal sampling rate                           |        |                         |                                    |              |  |
|                                                                            |        |                         |                                    |              |  |
| Send Close EEPSAV Help                                                     |        |                         |                                    |              |  |

# 5.2 Configuration using Motion Manager

#### Voltage output

By default the motion controller for BL motors uses pure sinus commutation. This

means the motor runs with the lowest possible losses and noise.

Alternatively, at higher velocities it is possible to also allow overriding of the output signals similar to block commutation. The maximum achievable velocity is then 7% higher.

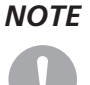

On changing between pure sinus commutation and operation with block commutation in the upper velocity range the controller amplification also changes by 7%.

### Current controller (LCC, LPC, CI)

The parameter LCC can be used to give the thermally allowable continuous current for the application. Motors and the motion controller can be overloaded within certain limits. Therefore, higher currents can be allowed for dynamic processes. The maximum current value is given by the parameter LPC.

Depending on the drive's load, the internal current monitoring limits the output current to the peak current (LPC) or the allowable continuous current (LCC).

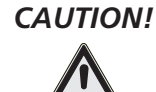

### Risk of destruction!

The thermally allowable continuous current (LCC) should never be given above the thermally allowable continuous current of the motor according to the data sheet.

The maximum peak current (LPC) may never be given above the maximum peak output current of the installed electronics.

The current controller of the motion controller operates as a current limiting controller and therefore in an unlimited case has no effect on the dynamics of the velocity control. The speed of the limitation can be set using the parameter CI. If using the default values for your motor, the current is limited to the allowable value after around 5 ms.

If a FAULHABER motor was selected via the Motor Wizard, parameters are already set here with which the motor can be operated safely.

Further information is given in Chapter 3.6.3 "Current controller and I<sup>2</sup>t current limitation".

#### Velocity controller (I, POR, SR)

The velocity controller is implemented as a PI controller. The sampling rate SR can be set as multiples of the basic sampling rate of the drive, the proportional gain POR and the integral component I.

If a FAULHABER motor was selected via the Motor Wizard, parameters are already set here with which the motor can be operated safely.

If the motor is exposed to additional loads, the inertia of the load must be compensated for by a higher proportional term and if necessary slower sampling; in most applications the integral term can remain unchanged.

Further information on setting and adjustment is given in <u>Chapter 3.6.7 "Setting the controller parameters"</u>.

# 5.2 Configuration using Motion Manager

#### Ramp generator (AC, DEC, SP)

The ramp generator limits the velocity change at the input of the velocity controller using the parameters AC and DEC and the maximum preset speed using the parameter SP.

The parameters AC and SP can be freely selected depending on the application; the parameter DEC is used to specify the deceleration behaviour in positioning mode. For large loads, the deceleration ramp must be limited using the parameter DEC to achieve dead beat (overshoot-free) run-in in the target position.

Further information on setting and adjustment is given in Chapter 3.6.1 "Ramp generator".

#### Position controller (PP, PD)

The position controller is implemented as a proportional controller. An additional D term also acts within the target corridor only (see Drive Parameters tab).

The proportional term uses the position deviation in increments to calculate the maximum preset die velocity for the secondary velocity controller. The ramp generator is used to additionally limit the acceleration and maximum velocity.

Dead beat run-in in the target position can be preferentially achieved by adjusting the deceleration ramp to the load. For a well-attenuated transient condition in the limit position, the parameter PP must be reduced proportionally to the load inertia.

Further information on setting and adjustment is given in <u>Chapter 3.6.7 "Setting the controller parameters"</u>.

### 5.2.7 I/O protective circuit and use

The functions of the digital inputs and outputs and homing can be defined in the "Inputs/Outputs" tab of the drive configuration dialog.

#### Configuration of the inputs and outputs

| Drive Configuration                                                                                                    |                                                                                                    |                |  |  |  |
|----------------------------------------------------------------------------------------------------|----------------------------------------------------------------------------------------------------|----------------|--|--|--|
| Basic Settings Drive Parameters Digital                                                                                                    | ilter Settings Inputs/Outputs                                                                                                    |                |  |  |  |
| Function of fault pin:<br>Fault output (ERROUT)<br>Pulse output (ENCOUT)<br>Digital output (DIGOUT)<br>Digital input (REFIN)<br>Dir. of rotation input (DIRIN)<br>Target output (POSOUT) | Delayed current error (DCE):<br>Number of output pulses per revolution (LPN):<br>Input level<br>Input level SV-TTL compatible (SETTTL)<br>Input level 24V-PLC compatible (SETTLC) | 200 1/100 sec. |  |  |  |
| Ir<br>Rising edge resp. high level valid on (H<br>Hard blocking on (HB)<br>Right-hand hard blocking on (HD)                                                                              | vut 1 (An In) 2 (Fault) 3<br>)                                                                                                    |                |  |  |  |
| Set position value to 0 (SHA) if edge a<br>Stop motor (SHL) if edge at<br>Notification (SHN) if edge at<br>Homing Speed (HOSP): 100 rp                                                   | ->"h" ->"f" ->"t"<br>□ ->"t"<br>□ "Power On" - Homing Sequence (POHOSE                                                                                                    | Q              |  |  |  |
| Send Close EEPSAV Help                                                                                                    |                                                                                                    |                |  |  |  |

# 5.2 Configuration using Motion Manager

### Input level and edge

The switching thresholds of the digital inputs are either directly 5V TTL compatible or are adjusted to the switching level of 24V PCS outputs.

In addition, it is also possible to select which level is to be used as the active level for each input and to what extent the input is to be used as a limit switch (HB/HD).

#### Function of the fault pin

The fault pin can be used both as an input and as an output.

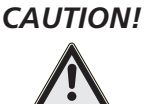

Do not connect 24V to the fault pin, if the fault pin is configured as a digital output (ERROUT / DIG-OUT / ENCOUT)!

The other settings for the 2nd input can only be made if the fault pin is configured as the reference or rotational direction input.

For the default function as a fault output, the parameter DCE can be used to specify a delay time to suppress the response to individual short overcurrent pulses.

For the function as pulse output, the number of pulses per revolution of the motor can be set using the parameter LPN.

In the POSOUT function the output displays the entry into the target corridor as a digital signal (low means target position is reached).

#### Homing

Use as a reference switch can be set for each of the available inputs.

To this end, either the actual position can be set to 0 by an edge at the selected input (SHA), the motor can be stopped (SHL) or a message can be set to the higher level control (SHN). The actions can be combined.

Homing defined in this way can be executed by the GOHOSEQ command or automatically after switching on if POHOSEQ is set.

### 5.2.8 Data set management

### Save parameters

The settings of a drive can be saved as a backup or as a file for configuration of other drives.

The Motion Manager offers the option of reading out the current drive configuration and saving it as a parameter file.

#### Transfer parameters to the drive

Previously saved parameter files can be opened in Motion Manager, edited if necessary and transferred to the drive.

Note: Execute the SAVE or EEPSAV command to permanently save a transferred parameter set in the drive.

# 5.2 Configuration using Motion Manager

# 5.2.9 Diagnosis

The status display is used for continuous checking of the main operating states.

Internal states, error flags and the state of the digital inputs are signalled. In addition, the internally measured housing temperature is also displayed here.

The display is updated by Motion Manager by means of cyclical querying of the internal states.

#### Display of the operating state

| Status Display                                                                                                    | x                                                                                                    |  |  |  |  |
|----------------------------------------------------------------------------------------------------|----------------------------------------------------------------------------------------------------|--|--|--|--|
| Operational Status (OST)<br>Homing sequence running<br>Program sequence running                                                                                               | Housing temperature: 28 °C                                                                                                    |  |  |  |  |
| Current limiter<br>Deviation Error<br>Overvoltage<br>Overtemperature<br>Input 1 High (analog pin)<br>Input 2 High (fault pin)<br>Input 3 High<br>Input 4 High<br>Input 5 High | Switch Status (SWS)<br>Input 1 has switched<br>Input 2 has switched<br>Input 3 has switched<br>Input 4 has switched<br>Input 5 has switched |  |  |  |  |
| Close Help                                                                                                    |                                                                                                    |  |  |  |  |

#### **Internal states**

Partially autonomous states of the motion controller are displayed. These are the course of homing and an active sequence program.

Other internal states are on the one hand the error flag and the housing temperature.

The current limitation flag is set if the maximum current has been set to the continuous current (LCC) by the i<sup>2</sup>t monitoring.

#### States of digital inputs

The state of the digital inputs is displayed as On or Off depending on the level setting

#### Status of the limit switches

The display indicates whether one of the limit switches has switched, even if the assigned input is already back in the idle state.

Motion Manager provides a trace function as an additional diagnosis tool with which the internal parameters can be graphically recorded. This enables the dynamic behaviour of the drive to be monitored, which is useful, e.g. for optimisation of the controller parameters.

### 5.2.10 Trace-Function

Motion Manager provides a trace function as an additional diagnosis tool with which the internal parameters can be graphically recorded. This enables the dynamic behaviour of the drive to be monitored, which is useful, e.g. for optimisation of the controller parameters.

# **6 Sequence Programs**

Sequence programs that are stored directly in the data flash memory of the controller and executed from there can be created for stand-alone applications or for partially autonomous sequences.

The sequence programs can be created and transferred with the FAULHABER Motion Manager, but it is also possible to use a standard text editor and to subsequently transfer the programs with the Motion Manager or a terminal program.

During a program sequence commands can still be sent via the RS232. Almost all ASCII commands can be used in motion programs.

The command PROGSEQ can also be used in the network with a preceding node number. The subsequent command must be send also with a preceding node number. The addressed node stores all received instructions thereby, between the commands PROGSEQ and END.

| Command              | Argument | Function             | Description                                                                                                    |
|----------------------|----------|----------------------|----------------------------------------------------------------------------------------------------|
| PROGSEQ<br>[]<br>END | -        | Program Sequence     | Defines the start and end of the sequence program.<br>All commands sent to PROGSEQ are not executed, but trans-<br>ferred to the sequence program memory. An END marks the<br>end of the sequence program.<br>All commands after END are directly executed again.<br>There is no SAVE command necessary for saving the program<br>sequence.<br>Command must not be executed more than 10,000 times, as<br>otherwise the function of the Flash memory can no longer be<br>guaranteed.<br>These commands do not have to be entered in the FAULHABER<br>Motion Manager, as they are automatically attached by the<br>"Transfer program file" function.<br><b>Note:</b> The Xon/Xoff protocol must be used to transfer lengthy<br>program sequences |
| GPROGSEQ             | -/1      | Get Program Sequence | Reads out and sends back the stored program sequence. Each<br>program line is output in lower case letters, ending with a CR<br>character. At the end of the program, the "end:" line is sent<br>with details of the program length in bytes followed by a CR<br>and LF character.<br><b>GPROGSEQ1</b> : Reads out the program sequence and indicates at<br>which program line the program counter is currently located<br>("PC")                                                                                                    |
| ENPROG               | -        | Enable Program       | Execution of the program is released, i.e. the sequence is start-<br>ed. This status can be permanently stored with SAVE/EEPSAV,<br>so that the drive starts up with the stored program sequence<br>immediately after power-on.                                                                                                    |
| DIPROG               | -        | Disable Program      | Deactivate program execution.                                                                                                    |
| RESUME               | _        | Resume               | Continue program sequence after DIPROG at the point at which it was interrupted.                                                                                                    |
| MEM                  | -        | Memory               | Return available program memory in Word.                                                                                                    |

### **Control of sequence programs**

There are a number of additional commands for controlling programs which are only useful within sequence programs and are consequently only available there.

The following commands stop the sequence until the relevant position is reached:

NP ... Notify Position

The sequence stops at the next M or V command, until the relevant position is reached.

■ HN ... Hard Notify

The sequence stops at the GOHOSEQ command or at the next M or V command, until the limit switch is overtravelled.

# **6 Sequence Programs**

NV ... Notify Velocity

The sequence stops at the next M or V command, until the relevant speed is reached.

GOHIX ... Go Hall Index

The sequence stops at the GOHIX command, until the Hall null position is reached. If there are several Notify conditions, the first fulfilled condition effects continuation of the program. Additional commands for use within sequence programs:

| Command            | Argument | Function                                   | Description                                                                                                    |
|--------------------|----------|--------------------------------------------|----------------------------------------------------------------------------------------------------|
| DELAY              | Value    | Delay                                      | Stop sequence for a defined time<br>Argument: in 1/100 seconds                                                                                                    |
| TIMEOUT            | Value    | Timeout                                    | Value: 0 65 535<br>With Notify commands, only wait for the specified time and<br>then continue the sequence again. Can also be used via RS232:<br>Send an "o" if Notify condition has not been fulfilled.<br>Argument: in 1/100 seconds                                                       |
|                    |          |                                            | Value: 0 65 535                                                                                                    |
| JMP                | Adr      | Jump                                       | Jump to specified address. (Can also be used via RS232).                                                                                                    |
|                    |          |                                            | Address: 0 255                                                                                                    |
| JMPGx              | Adr      | Jump if greater than x                     | Jump to the specified address if result of last query command is greater than variable x (A, B, C).                                                                                                    |
|                    |          |                                            | Address: 0 255                                                                                                    |
| JMPLx              | Adr      | Jump if less than x                        | Jump to the specified address if result of last query command is less than variable x (A, B, C).                                                                                                    |
|                    |          | -                                          | Address: 0 255                                                                                                    |
| JMPEx              | Adr      | Jump if equal to x                         | Jump to specified address if result of last query command is equal to variable x (A, B, C).                                                                                                    |
|                    |          |                                            | Address: 0 255                                                                                                    |
| JPH                | Adr      | Jump if Hard-Input<br>activated            | Jump to the specified address if the analog input is active (HP determines the polarity).                                                                                                    |
|                    |          |                                            | Address: 0 255                                                                                                    |
| JPF                | Adr      | Jump if Hard-Input<br>activated            | Jump to the specified address if the Fault Pin input is active (HP determines the polarity). Fault Pin must be configured as input (REFIN).                                                                                                    |
|                    |          |                                            | Address: 0 255                                                                                                    |
| JPT                | Adr      | Jump if 3 <sup>rd</sup> input<br>activated | Jump to the specified address if the 3 <sup>rd</sup> input is active (HP determines the polarity).                                                                                                    |
|                    |          |                                            | Address: 0 255                                                                                                    |
| JPD<br>(MCDC only) | Adr      | Jump if 4 <sup>th</sup> input<br>activated | Jump to the specified address if the $4^{\rm th}$ input is active (HP determines the polarity).                                                                                                    |
|                    |          |                                            | Address: 0 255                                                                                                    |
| JPE<br>(MCDC only) | Adr      | Jump if 5 <sup>th</sup> input<br>activated | Jump to the specified address if the $5^{\rm th}$ input is active (HP determines the polarity).                                                                                                    |
|                    |          |                                            | Address: 0 255                                                                                                    |
| SETx               | Value    | Set Variable x                             | Set variable x (A, B, C) to the specified value. Value: Int32 Without argument: Result of last query command is loaded into the variable.                                                                                                    |
|                    |          |                                            | Value: –2 147 483 648 2 147 483 647                                                                                                    |
| GETx               | -        | Get Variable x                             | Query content of variable x (A, B, C).                                                                                                    |
| ADDx               | Value    | Add to Variable x                          | Add or subtract variable x (A, B, C) with given value.                                                                                                    |
|                    |          |                                            | Value: -2 147 483 648 2 147 483 647                                                                                                    |
| SETARGX            | -        | Set argument                               | Set value of variable x (A, B, C) as argument for the next com-<br>mand (if no argument is given there).                                                                                                    |
| DxJNZ              | Adr      | Decrement x, Jump if<br>not Zero           | Decrease the value of variable x (A, B, C) by one and jump to specified address if the value is not 0.                                                                                                    |
| 501                | A        | E                                          | Address: 0 255                                                                                                    |
| EKI                | Adr      | Error Interrupt                            | An error interrupt is activated from execution of this command.<br>This means that if an error subsequently occurs (overvoltage,<br>current limitation,), then the sequence branches to the speci-<br>fied address. The error handling mode is ended if a JMP or RETI<br>command is executed. |

Address: 0 ... 255

# **6 Sequence Programs**

| Command | Argument | Function                    | Description                                                                                                    |
|---------|----------|-----------------------------|----------------------------------------------------------------------------------------------------|
| RETI    | -        | Return Error Interrupt      | Return from an error handling routine.                                                                                                    |
|         |          |                             | <b>Important:</b> the interrupted command is not continued, even if it was not completed at the time of interruption!                         |
| DIERI   | -        | Disable Error Interrupt     | The ERI command is deactivated, i.e. in the event of an error the program does not jump to the error handling routine.                        |
| CALL    | Adr      | Call Subroutine             | Call a subroutine at specified address.<br>Address: 0255                                                                                      |
| RET     | -        | Return from Subrou-<br>tine | Return from a subroutine.<br>Please note that only one subroutine level is possible, i.e. no<br>subroutines can be called within subroutines! |
| A       | Adr      | Define Address              | Definition of current position as entry address for jump com-<br>mands.<br>Address: 0255                                                      |

### **Response behaviour settings**

As a default, the send commands are not acknowledged. However, the ANSW command can be used to change the response behaviour:

| Command | Argument | Function    | Description                                                                                                    |
|---------|----------|-------------|----------------------------------------------------------------------------------------------------|
| ANSW    | Value    | Answer Mode | 0: No asynchronous responses                                                                                                    |
|         |          |             | 1: Allow asynchronous responses                                                                                                    |
|         |          |             | <ol> <li>All commands with confirmation and asynchronous re-<br/>sponses</li> </ol>                                                           |
|         |          |             | 3: Debug mode, sent commands are returned                                                                                                    |
|         |          |             | 4-7: analogous to 0-3, but responses resulting from a command<br>in the sequence program are not sent (cannot be set via Mo-<br>tion Manager) |
|         |          |             |                                                                                                    |

### **Explanations of the commands and functions**

### Jump commands

The program sequence can be specifically controlled with the jump commands.

The JMP command can also be used from the RS232. This is useful in cases where different program routines are to be called from the computer.

#### Example:

| A1       |                                                                 |  |  |
|----------|-----------------------------------------------------------------|--|--|
| JMP1     | ;Endless loop                                                   |  |  |
| A2       | ;Program sequence 2 (can only be called by JMP2 from the RS232) |  |  |
| LA10000  |                                                                 |  |  |
| NP       |                                                                 |  |  |
| м        |                                                                 |  |  |
| JMP1     | ;Return to endless loop                                         |  |  |
| A3       | ;Program sequence 3 (can only be called by JMP3 from the RS232) |  |  |
| LA-10000 |                                                                 |  |  |
| NP       |                                                                 |  |  |
| м        |                                                                 |  |  |
| T1 (D1   |                                                                 |  |  |
| JWPI     | ;Return to endless loop                                         |  |  |

The program sequences according to A2 or A3 can only be called by a JMP2 or JMP3 command from the RS232. A JMP2 from the RS232 results in the drive moving to position 10 000 and stopping there.
# **FAULHABER**

# **6 Sequence Programs**

The DxJNZ commands serve to form loops with a predefined number of cycles.

### Example:

| Move by the same r | relative | position | 5 times |
|--------------------|----------|----------|---------|
|--------------------|----------|----------|---------|

| SETA5  | ;Set variable A to the value 5                                                 |
|--------|--------------------------------------------------------------------------------|
| A2     | ;Define jump address 2                                                         |
| LR100  | ;Load relative position                                                        |
| NP     | ;Notify Position                                                               |
| м      | ;Start positioning                                                             |
| DAJNZ2 | ;Decrease A by 1 and jump to address 2, provided that variable A is not yet 0. |

The commands JPH, JPF and JPT enable jumps that are only executed if the relevant input is active. This means that programs can be called via external switches.

The commands JMPGx, JMPLx, JMPEx enable jumps that refer to the result of the last query command.

#### Example:

SETA 100

GN

JMPLA3

The command JMPLA3 jumps to address 3 if the velocity value returned with GN is less than 100 rpm (value of variable A).

Entry addresses are defined via command A. In the case of a jump, the sequence is continued at this point.

The value range for jump commands extends from 0 to 255. Accordingly, a maximum of 256 different entry points can be defined with JMP, JPx, ERI and CALL.

### **Error Interrupt**

During execution of the ERI command, nothing happens initially. Only if an error situation subsequently occurs does the sequence jump immediately to the specified address. This enables sensible continuation of the program in the event of error.

The RETI command enables you to return to the position at which the sequence was interrupted. Please note that the interrupted command is no longer executed, but is continued with the next command.

No new error interruption can take place within the error handling routine. The error handling status is cancelled as soon as the RETI or JMP command is executed. After this, the commands are interrupted again if an error occurs. It should therefore be ensured that the error situation disappears in the error handling routine. Otherwise, the error handling call will be repeated.

### Homing

The HN/SHN command enables you to stop the sequence until the limit switch is reached. In order to correctly execute the GOHOSEQ command within a sequence, it is essential to set the SHN command accordingly when defining the homing sequence. This is necessary particularly if you wish to use the Power-On Homing sequence (POHOSEQ1).

# **FAULHABER**

## **6 Sequence Programs**

### Notify commands

Notify commands enable you to generate complicated motion profiles.

Example: LA100000 SP5000 AC50 NV1000 M AC100 NV2000 M AC50 NP M

With this sequence, the acceleration is increased during boot-up at 1 000 rpm. It is decreased again at 2 000 rpm.

The NP command without argument stops the sequence until the target position is reached.

#### The CALL command

The CALL command enables subroutines to be called from different points, any number of times. You can only jump back from a subroutine again with the RET command.

All commands are permitted within a subroutine except for a repeated CALL command.

#### **General information**

If a sequence program is completely processed (no jump at the end of a program), then an "n" is sent to the RS232, if ANSW1 or ANSW2 is set.

In order to generate an endless program (useful for standalone operation), a jump command is required at the end of the program.

#### Memory size

The sequence programs are stored in binary coding in the Flash memory; 2 bytes are stored for each command, and 0 to 4 bytes for the argument. The maximum memory size available for sequence programs is 6 656 bytes (3 328 words).

# **6 Sequence Programs**

#### Example:

### Positioning routines called via RS232.

The program enables the calling of different routines from the RS232 interface:

- JMP2: Homing Sequence. First move to a limit switch and then to the Hall sensor zero point (Hall index), in order to obtain the most precise reference point possible.
- JMP3: Move to position 0 and stop there.
- JMP4: Attempt to approach a position with low current limitation. As there may be an obstacle in the way in the application, the target position may not be attained. The motor should be stopped after 5 seconds, in any event. (Further evaluation occurs in the higher level control).
- JMP5: 1 000 cycles with following sequence: 10 revolutions forwards, 1 second pause, 5 revolutions back again and then 0.5 seconds pause.

### **Configuration:**

| SOR0    | ;Digital velocity presetting via RS232   |
|---------|------------------------------------------|
| LR0     | ;Set current position as target position |
| М       | ;Switch to position control (Motion 0)   |
| SHA1    | ;Homing Sequence with Notify at AnIn     |
| SHN1    |                                          |
| SHL1    |                                          |
| HOSP200 | ;Homing speed 200 rpm                    |
| HP1     | ;Rising edge at limit switch effective   |
| ENPROG  | ;Start motion program after power-on     |
| ANSW0   | ;No asynchronous responses               |
| EEPSAV  | ;Save configuration                      |
|         |                                          |

#### Program:

| A1        |                                                                              |
|-----------|------------------------------------------------------------------------------|
| JMP1      | ;Endless loop                                                                |
| A2        | ;Entry point for homing sequence (JMP2)                                      |
| GOHOSEQ   | ;Homing to reference switch                                                  |
| GOHIX     | ;Subsequent homing to Hall sensor zero point (Hall index)                    |
| JMP1      | ;Return to endless loop                                                      |
| A3        | ;Entry point for routine 1 (JMP3)                                            |
| LA0       | ;Set target position to 0                                                    |
| NP        | ;Notify at target position (sequence stops until target position is reached) |
| м         | ;Start positioning                                                           |
| JMP1      | ;Return to endless loop                                                      |
| A4        | ;Entry point for routine 2 (JMP4)                                            |
| LPC500    | ;Set current limitation values to 500 mA (continuous current # peak current) |
| LA1000000 |                                                                              |
| NP        |                                                                              |

# **FAULHABER**

# 6 Sequence Programs

| TIMEOUT500 | ;Continue sequence after 5 sec., even if position has not yet been attained |
|------------|-----------------------------------------------------------------------------|
| М          | ;Start positioning                                                          |
| V0         | ;Stop motor                                                                 |
| LR0        |                                                                             |
| М          | ;Switch back to positioning mode                                            |
| JMP1       | ;Return to endless loop                                                     |
| А5         | ;Entry point for routine 3 (JMP5)                                           |
| SETA1000   | ;Predefine variable A                                                       |
| A6         | ;Entry point for loop                                                       |
| LR30000    |                                                                             |
| NP         |                                                                             |
| м          |                                                                             |
| DELAY100   |                                                                             |
| LR-15000   |                                                                             |
| NP         |                                                                             |
| М          |                                                                             |
| DELAY50    |                                                                             |
| DAJNZ6     | ;Repeat loop 1000 times                                                     |
| JMP1       | ;Return to endless loop                                                     |

The individual routines are called from the serial interface by sending the commands "JMP2", "JMP3", etc.

If the sequence is to wait until the end of a motion command (M, GOHOSEQ, etc.), a Notify (NP or SHN1 in the Homing Sequence configuration) must be set first of all.

| Guide                            |         |
|----------------------------------|---------|
| Basic setting commands           | Page 77 |
| Query commands for basic setting | Page 81 |
| Miscellaneous commands           | Page 84 |
| Motion control commands          | Page 84 |
| General query commands           | Page 85 |
| Commands for sequence programs   | Page 86 |
|                                  |         |

All ASCII commands that are available for operation of the FAULHABER Motion Controllers are listed below.

The structure of the ASCII commands is explained in Chapter 4 "Protocol Description".

## 7.1 Basic setting commands

The commands listed here are used for the configuration of basic setting parameters.

## 7.1.1 Commands for special operating modes

| Command   | Argument | Function                          | Description                                                                                                    |  |
|-----------|----------|-----------------------------------|----------------------------------------------------------------------------------------------------|--|
| SOR       | 0-4      | Source for Velocity               | Source for velocity presetting<br>0: Serial interface (default)<br>1: Voltage at analog input<br>2: PWM signal at analog input<br>3: Current target value via analog input<br>4: Target current value via analog input with presetting of th<br>direction of rotation via input polarity |  |
| CONTMOD   | -        | Continuous Mode                   | Switch back to normal mode from an enhanced mode                                                                                                    |  |
| STEPMOD   | -        | Stepper Motor Mode                | Change to stepper motor mode                                                                                                    |  |
| APCMOD    | -        | Analog Position Con-<br>trol Mode | Change to position control via analog voltage                                                                                                    |  |
| ENCMOD    | _        | Encoder Mode                      | Change to encoder mode (not for MCDC) An external encoder serves as position detector (the current position value is set to 0)                                                                                                    |  |
| HALLSPEED | -        | Hall sensor as speed sensor       | Speed via Hall sensors in encoder mode (not for MCDC)                                                                                                    |  |
| ENCSPEED  | -        | Encoder as speed sensor           | Speed via encoder signals in encoder mode (not for MCDC)                                                                                                    |  |
| GEARMOD   | -        | Gearing Mode                      | Change to gearing mode                                                                                                    |  |
| VOLTMOD   | _        | Set Voltage Mode                  | Activate Voltage Regulator Mode                                                                                                    |  |
| IXRMOD    | -        | Set IxR Mode                      | Activate IxR control (MCDC only)                                                                                                    |  |

## 7.1 Basic setting commands

| Command | Argument | Function                     | Description                                                                                                    |  |
|---------|----------|------------------------------|----------------------------------------------------------------------------------------------------|--|
| ENCRES  | Value    | Load Encoder Resolu-<br>tion | Load resolution of external encoder (4 times pulse/rev).                                                                                                    |  |
| KN      | Value    | Load Speed Constant          | Load speed constant Kn in accordance with information in the data sheet.<br>Unit: rpm/V.                                                                                                    |  |
|         |          |                              | Value: 0 16 383                                                                                                    |  |
| RM      | Value    | Load Motor Resistance        | Load motor resistance RM according to specification in data sheet. Unit: $\mbox{m}\Omega.$                                                                                                    |  |
|         |          |                              | Value: 10 320 000                                                                                                    |  |
| STW     | Value    | Load Step Width              | Load step width for step motor and gearing mode                                                                                                    |  |
| CTN     | N/ 1     |                              | Value: 1 65 535                                                                                                    |  |
| SIN     | Value    | Load Step Number             | Load number of steps per revolution for step motor and gearing mode                                                                                                    |  |
|         |          |                              | Value: 1 65 535                                                                                                    |  |
| MV      | Value    | Minimum Velocity             | Presetting of minimum velocity in rpm for specification via analog voltage (SOR1, SOR2)                                                                                                    |  |
|         |          |                              | Value: 0 30 000                                                                                                    |  |
| MAV     | Value    | Minimum Analog<br>Voltage    | Presetting of minimum start voltage in mV for presetting speed via analog voltage (SOR1, SOR2)                                                                                                    |  |
|         |          |                              | Value: 0 10 000                                                                                                    |  |
| ADL     | -        | Analog Direction Left        | Positive voltages at the analog input result in anticlockwise rota-<br>tion of the rotor (SOR1, SOR2)                                                                                                    |  |
| ADR     | -        | Analog Direction Right       | Positive voltages at the analog input result in clockwise rotation of the rotor (SOR1, SOR2)                                                                                                    |  |
| SIN     | 0 – 1    | Sinus commutation            | 1: No block commutation within the upper velocity range (default)<br>0: Block commutation within the upper velocity range (full modu-<br>lation) (not for MCDC)                                                                                                    |  |
| NET     | 0 – 1    | Set Network Mode             | Activate RS232 multiplex mode for network operation.<br>0: No network operation, single drive on an RS232<br>1: Network operation activated                                                                                                    |  |
| BAUD    | Value    | Select baud rate             | Specify transfer rate for RS232 interface<br>For value, see <u>Chapter 4.1 "Baud rate and node number"</u>                                                                                                    |  |
| NODEADR | Value    | Define Node Address          | Set node number                                                                                                    |  |
|         |          |                              | Value: 0 255                                                                                                    |  |
| ANSW    | 0 – 7    | Answer Mode                  | <ul> <li>0: No asynchronous responses</li> <li>1: Allow asynchronous responses</li> <li>2: All commands with confirmation and asynchronous responses</li> <li>3: Debug mode, sent commands are returned (cannot be used if configuring with Motion Manager!)</li> <li>4-7: analogous to 0-3, but responses resulting from a command in the sequence program are not sent (cannot be set via Motion Manager)</li> </ul> |  |
| POLNUM  | 2,4      | Pole Number                  | Number of magnetic poles of the connected motor<br>(not for MCDC)<br>2: Two-pole motor<br>4: Four-pole motor (e.g. BX4)                                                                                                    |  |
| SENSTYP | 4        | Sensor type                  | Setting of the connected AES encoder.<br>(only for MCBL AES)<br>4: AES-4096<br>Further types available on request                                                                                                    |  |

## 7.1.2 Parameters for basic setting

## 7.1 Basic setting commands

| Command  | Argument | Function                               | Description                                                                                                    |
|----------|----------|----------------------------------------|----------------------------------------------------------------------------------------------------|
| LL       | Value    | Load Position Range<br>Limits          | Load limit positions (the drive cannot be moved out of these<br>limits). Positive values specify the upper limit and negative values<br>the lower.<br>The range limits are only active if APL1 is. |
|          |          |                                        | Value: -1.8 · 10 <sup>9</sup> 1.8 · 10 <sup>9</sup>                                                                                                    |
| APL      | 0 – 1    | Activate/Deactivate<br>Position Limits | Activate range limits (LL) (valid for all operating modes except<br>VOLTMOD).<br>1: Position limits activated<br>0: Position limits deactivated                                                    |
| SP       | Value    | Load Maximum Speed                     | Load maximum speed. Setting applies to all modes (rpm).<br>Value: 0 30 000                                                                                                    |
| AC       | Value    | Load Command Ac-                       | Load acceleration value (1/s <sup>2</sup> ).                                                                                                    |
|          |          | celeration                             | Value: 0 30 000                                                                                                    |
| DEC      | Value    | Load Command Decel-                    | Load deceleration value (1/s <sup>2</sup> ).                                                                                                    |
|          |          | eration                                | Value: 0 30 000                                                                                                    |
| SR       | Value    | Load Sampling Rate                     | Load sampling rate of the velocity controller as a multiple of the basic controller sampling rate according to the data sheet. Value: 1 20                                                         |
| POR      | Value    | Load Velocity Propor-<br>tional Term   | Load velocity controller amplification.                                                                                                    |
| I        | Value    | Load Velocity Integral<br>Term         | Load velocity controller integral term.                                                                                                    |
| PP       | Value    | Load Position Propor-<br>tional Term   | Load position controller amplification.                                                                                                    |
| PD       | Value    | Load Position Differen-<br>tial Term   | Load position controller D-term.                                                                                                    |
| CI       | Value    | Load Current Integral<br>Term          | Load integral term for current controller.                                                                                                    |
| LPC      | Value    | Load Peak Current<br>Limit             | Load peak current (mA).                                                                                                    |
| LCC      | Value    | Load Continuous Cur-<br>rent Limit     | Load continuous current (mA).                                                                                                    |
| DEV      | Value    | Load Deviation                         | Load maximum permissible deviation of actual velocity from<br>target velocity (deviation)                                                                                                    |
| CORRIDOR | Value    | Load Corridor                          | Window around the target position.                                                                                                    |
|          |          |                                        | value: 1 52 /0/                                                                                                    |

## 7.1.3 General parameters

## 7.1.4 Configuration of fault pin and digital inputs

| Command | Argument | Function              | Description                                                                          |  |  |
|---------|----------|-----------------------|--------------------------------------------------------------------------------------|--|--|
| ERROUT  | _        | Error Output          | Fault pin as error output                                                            |  |  |
| ENCOUT  | -        | Encoder Output        | Fault pin as pulse output (not for MCDC):                                            |  |  |
| DIGOUT  | -        | Digital Output        | Fault pin as digital output. The output is set to low level.                         |  |  |
| POSOUT  | -        | Position Output       | Fault pin as digital output for display of the condition: "target position reached". |  |  |
| DIRIN   | -        | Direction Output      | Fault pin as rotational direction input                                              |  |  |
| REFIN   | -        | Reference Input       | Fault pin as reference or limit switch input                                         |  |  |
| DCE     | Value    | Delayed Current Error | Delayed error output for ERROUT in 1/100 sec.                                        |  |  |
|         |          |                       | Value: 0 65 535                                                                      |  |  |
| LPN     | Value    | Load Pulse Number     | Preset pulse number for ENCOUT.                                                      |  |  |
|         |          |                       | Value: 1 255                                                                         |  |  |
| СО      | _        | Clear Output          | Set digital output DIGOUT to low level                                               |  |  |
| SO      | -        | Set Output            | Set digital output DIGOUT to high level                                              |  |  |
| ТО      | _        | Toggle Output         | Switch to digital output DIGOUT                                                      |  |  |
| SETPLC  | -        | Set PLC inputs        | Digital inputs PLC-compatible (24 V level)                                           |  |  |
| SETTTL  | -        | Set TTL inputs        | Digital inputs TTL-compatible (5 V level)                                            |  |  |

### 7.1 Basic setting commands

| Command | Argument | Function                               | Description                                                                                                    |
|---------|----------|----------------------------------------|----------------------------------------------------------------------------------------------------|
| HP      | Bit mask | Hard Polarity                          | Define valid edge and polarity of respective limit switches:                                                   |
|         |          |                                        | 1: Rising edge and high level effective.                                                                       |
|         |          |                                        | 0: Falling edge and low level effective.                                                                       |
| HB      | Bit mask | Hard Blocking                          | Activate Hard Blocking function for relevant limit switch.                                                     |
| HD      | Bit mask | Hard Direction                         | Presetting of direction of rotation that is blocked with HB of respective limit switch.                        |
|         |          |                                        | 1: Clockwise rotation blocked                                                                                  |
|         |          |                                        | 0: Anticlockwise rotation blocked                                                                              |
| SHA     | Bit mask | Set Home Arming for                    | Homing behaviour (GOHOSEQ):                                                                                    |
|         |          | Homing Sequence                        | Set position value to 0 at edge of respective limit switch.                                                    |
| SHL     | Bit mask | Set Hard Limit for                     | Homing behaviour (GOHOSEQ):                                                                                    |
|         |          | Homing Sequence                        | Stop motor at edge of respective limit switch.                                                                 |
| SHN     | Bit mask | Set Hard Notify for<br>Homing Sequence | Homing behaviour (GOHOSEQ):<br>Send a character to RS232 at edge of respective limit switch.                   |
| HOSP    | Bit mask | Load Homing Speed                      | Load speed and direction of rotation for homing (GOHOSEQ, GOHIX, GOIX).                                        |
|         |          |                                        | Value: -30 000 30 000 rpm                                                                                      |
| POHOSEQ | 0 – 1    | Power-On Homing                        | Start homing automatically after power-on.                                                                     |
|         |          | Sequence                               | 0: No homing after power-on                                                                                    |
|         |          |                                        | 1: Power-On Homing Sequence is activated                                                                       |
| HA      | Bit mask | Home Arming                            | Set position value to 0 and delete relevant HA bit at edge of respective limit switch. Setting is not saved.   |
| HL      | Bit mask | Hard Limit                             | Stop motor and delete relevant HL bit at edge of respective limit switch. Setting is not saved.                |
| HN      | Bit mask | Hard Notify                            | Send a character to RS232 and delete relevant HN bit at edge of respective limit switch. Setting is not saved. |

## 7.1.5 Configuration of homing and limit switches in

### Bit mask of the limit switches

The resulting decimal value must be transferred to the commands given here.

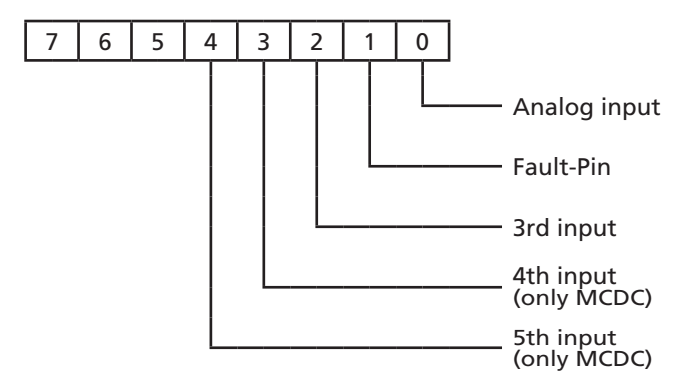

## 7.2 Query commands for basic setting

## 7.2.1 Operating modes and general parameters

| Command | Argument | Function             | Description                                                                                                    | I                                                                                                    |                                                                                           |
|---------|----------|----------------------|----------------------------------------------------------------------------------------------------|----------------------------------------------------------------------------------------------------|-------------------------------------------------------------------------------------------|
| CST     | -        | Configuration Status | atus Set operating mode.                                                                                                    |                                                                                                    |                                                                                           |
|         |          |                      | Return valu<br>(LSB = Bit 0                                                                                                    | encoded                                                                                                    |                                                                                           |
|         |          |                      | Bit 0, reserved                                                                                                    |                                                                                                    |                                                                                           |
|         |          |                      | Bit 1-2, aut<br>0: ANSW0<br>1: ANSW1<br>2: ANSW2<br>3: ANSW3                                                                                                    | omatic respo<br>(no automat<br>(asynchrono<br>(additional c<br>(Debug)                                          | onses<br>cic responses)<br>us responses)<br>command acknowledgements)                     |
|         |          |                      | Bit 3-5, Veld<br>0: SOR0 (RS<br>1: SOR1 (Ad<br>2: SOR2 (PV<br>3: SOR3 (cu<br>4: SOR4 (cu<br>direction                                                               | ocity presett<br>5232 interfac<br>nalog voltag<br>WM signal)<br>Irrent limita<br>Irrent limita<br>I via input p | ing:<br>ce)<br>je)<br>tion value)<br>tion value with presetting of rotational<br>olarity) |
|         |          |                      | Bit 6, reserv                                                                                                    | /ed                                                                                                    |                                                                                           |
|         |          |                      | Bit 7-9, FAL<br>0: CONTMO<br>1: STEPMO<br>2: APCMOL<br>3: ENCMOL<br>4: ENCMOL<br>5: GEARMO<br>6: VOLTMO<br>7: IXRMOD                                                | ULHABER mo<br>DD<br>D<br>D<br>D/HALLSPEE<br>D/ENCSPEED<br>DD<br>DD                                              | ode:<br>D                                                                                 |
|         |          |                      | Bit 10, pow<br>0: Disabled<br>1: Enabled                                                                                                    | er amplifier<br>(DI)<br>(EN)                                                                                    | :                                                                                         |
|         |          |                      | Bit 11, posi<br>0: Switched<br>1: Switched                                                                                                    | er:                                                                                                    |                                                                                           |
|         |          |                      | Bit 12, analog direction of rotation:<br>0: ADL<br>1: ADR                                                                                                    |                                                                                                    |                                                                                           |
|         |          |                      | Bit 13, Position Limits APL:<br>0: deactivated<br>1: activated<br>Bit 14, sinus commutation SIN:<br>0: Allow block commutation<br>1: Do not allow block commutation |                                                                                                    | PL:                                                                                       |
|         |          |                      |                                                                                                    |                                                                                                    | on SIN:<br>ation<br>commutation                                                           |
|         |          |                      | Bit 15, netv<br>0: NET0 (Sin<br>1: NET1 (M                                                                                                    | vork operati<br>ngle device o<br>ultiplex mod                                                                   | on<br>on an RS232)<br>de activated)                                                       |
| GMOD    | -        | Get Mode             | MCDC                                                                                                    | MCBL                                                                                                    | Set FAULHABER mode                                                                        |
|         |          |                      | D                                                                                                    | С                                                                                                    | CONTIMOD                                                                                  |
|         |          |                      | S                                                                                                    | S                                                                                                    | STEPMOD                                                                                   |
|         |          |                      | А                                                                                                    | а                                                                                                    | APCMOD                                                                                    |
|         |          |                      | -                                                                                                    | h                                                                                                    | ENCMOD                                                                                    |
|         |          |                      | -                                                                                                    | е                                                                                                    | ENCSPEED                                                                                  |
|         |          |                      | G                                                                                                    | g                                                                                                    | GEARMOD                                                                                   |
|         |          |                      | V                                                                                                    | V                                                                                                    | VOLTMOD                                                                                   |
| CENCRES |          | Cat Frank a Brank it |                                                                                                    | -                                                                                                    | IXRMOD                                                                                    |
| GENCRES | -        | Get Speed Constant   | Set encode                                                                                                    | resolution (                                                                                                    |                                                                                           |
| GRA     |          | conspect constant    | Unit: rpm/V (KN)                                                                                                    |                                                                                                    |                                                                                           |
| GRM     | -        | Get Motor Resistance | r Resistance Motor resistance                                                                                                    |                                                                                                    |                                                                                           |
| GSTW    | _        | Get Step Width       | Set step width (STW)                                                                                                    |                                                                                                    |                                                                                           |

## 7.2 Query commands for basic setting

| Command   | Argument | Function                            | Description                                                   |
|-----------|----------|-------------------------------------|---------------------------------------------------------------|
| GSTN      | -        | Get Step Number                     | Set number of steps per revolution (STN)                      |
| GMV       | -        | Get Minimum Velocity                | Set minimum velocity in rpm (MV)                              |
| GMAV      | -        | Get minimum analog<br>voltage       | Set minimum start voltage value<br>Unit; mV (MAV)             |
| GPL       | -        | Get Positive Limit                  | Set positive limit position (LL)                              |
| GNL       | -        | Get Negative Limit                  | Set negative limit position (LL)                              |
| GSP       | -        | Get Maximum Speed                   | Set maximum speed in rpm (SP)                                 |
| GAC       | -        | Get Acceleration                    | Set acceleration value<br>Unit: 1/s² (AC)                     |
| GDEC      | -        | Get Deceleration                    | Set deceleration value in 1/s <sup>2</sup> (DEC)              |
| GSR       | -        | Get Sampling Rate                   | Set sampling rate of the speed controller<br>Unit: ms/10 (SR) |
| GPOR      | -        | Get Velocity Propor-<br>tional Term | Set amplification value of the speed controller (POR)         |
| GI        | -        | Get Velocity<br>Integral Term       | Set integral term of the speed controller (I)                 |
| GPP       | -        | Get Position<br>Proportional Term   | Set amplification value of the position controller (POR)      |
| GPD       | -        | Get Position<br>D term              | Set D component of the position controller (PD)               |
| GCI       | -        | Get Current<br>Integral Term        | Set integral term of the current controller (CI)              |
| GPC       | _        | Get Peak Current                    | Set peak current<br>Unit: mA (LPC)                            |
| GCC       | -        | Get Continuous Cur-<br>rent         | Set continuous current in mA (LCC)                            |
| GDEV      | -        | Get Deviation                       | Set deviation value (DEV)                                     |
| GCORRIDOR | -        | Get Corridor                        | Set window around the target position (CORRIDOR)              |
| GNODEADR  | _        | Get Node Address                    | Set node number (NODEADR)                                     |

## 7.2 Query commands for basic setting

| Command | Argument | Function                     | Description                                                                                      |
|---------|----------|------------------------------|--------------------------------------------------------------------------------------------------|
| IOC     | -        | I/O Configuration            | Set input/output configuration.                                                                  |
|         |          |                              | Return value binary coded (LSB=Bit 0):                                                           |
|         |          |                              | Bit 0-7, Hard Blocking:<br>0-31: Function active for input 1-5                                   |
|         |          |                              | Bit 8-15, Hard Polarity:<br>0-31: Rising edge at input 1-5                                       |
|         |          |                              | Bit 16-23, Hard Direction:<br>0-31: Clockwise movement blocked at input 1-5                      |
|         |          |                              | Bit 24, state of digital output:<br>0: Low<br>1: High                                            |
|         |          |                              | Bit 25, level of digital inputs:<br>0: TTL level (5V)<br>1: PLC LEVEL (24 V)                     |
|         |          |                              | Bit 26-28, function of fault pin:<br>0: ERROUT<br>1: ENCOUT<br>2: DIGOUT<br>3: DIRIN<br>4: REFIN |
| GDCE    | -        | Get Delayed<br>Current Error | Set value of the error output delay (DCE)                                                        |
| GPN     | _        | Get Pulse Number             | Set pulse number (LPN)                                                                           |

7.2.2 Configuration of fault pin and digital inputs

## 7.2.3 Configuration of homing

| Command | Argument | Function             | Description                                                                                |
|---------|----------|----------------------|--------------------------------------------------------------------------------------------|
| НОС     | -        | Homing Configuration | Set homing configuration.<br>Return value binary coded (LSB = Bit 0):                      |
|         |          |                      | Bit 0-7, SHA setting                                                                       |
|         |          |                      | Bit 8-15, SHN setting                                                                      |
|         |          |                      | Bit 16-23, SHL setting                                                                     |
|         |          |                      | Bit 24, Power-On Homing Sequence<br>0: deactivated<br>1: activated (homing after power-on) |
| GHOSP   | -        | Get Homing Speed     | Set homing speed<br>Unit: rpm (HOSP)                                                       |

### 7.3 Miscellaneous commands

| Command        | Argument | Function                 | Description                                                                                                    |
|----------------|----------|--------------------------|----------------------------------------------------------------------------------------------------|
| NE             | 0 – 1    | Notify Error             | Notification in the event of errors<br>1: An "r" is returned if an error occurs<br>0: No error notification                                                                                                    |
| SAVE<br>EEPSAV |          | Save Parameters          | Save current parameters and configuration setting to Flash<br>memory. The drive will also start with these settings when next<br>switched on.<br>Attention: Command must not be executed more than 10,000<br>times, as otherwise the function of the Flash memory can no<br>longer be guaranteed. |
| RESET          |          | Reset                    | Restart drive node.                                                                                                    |
| RN             |          | Reset Node               | Set application parameters to original values (ROM values) (cur-<br>rent, acceleration, controller parameters, maximum speed, limit<br>positions)<br>Communication parameters, operating mode and hardware con-<br>figuration are retained                                                        |
| FCONFIG        |          | Factory<br>Configuration | All configurations and values are reset to the standard delivery<br>status. After this command the drive performs a reset.<br>Attention: Customer-specific factory settings are also lost,<br>programmed sequence programs are retained!<br>The command can be executed a maximum 10000 times.    |

### 7.4 Motion control commands

| Command | Argument | Function               | Description                                                                                                    |
|---------|----------|------------------------|----------------------------------------------------------------------------------------------------|
| DI      | _        | Disable Drive          | Deactivate drive                                                                                                    |
| FN      | _        | Enable Drive           | Activate drive                                                                                                    |
| M       | -        | Initiate Motion        | Activate position control and start positioning                                                                                                    |
| LA      | Value    | Load Absolute Position | Load new absolute target position                                                                                                    |
|         |          |                        | Value: -1 8 · 10 <sup>9</sup> 1 8 · 10 <sup>9</sup>                                                                                                    |
| LR      | Value    | Load Relative Position | Load new relative target position, in relation to last started target<br>position. The resulting absolute target position must lie between<br>the values given below.                                                                                                    |
|         |          |                        | Value: –2.14 · 10 <sup>9</sup> and 2.14 · 10 <sup>9</sup>                                                                                                    |
| NP      | -/value  | Notify Position        | Without argument:<br>A "p" is returned when the target position is attained.                                                                                                    |
|         |          |                        | With argument:                                                                                                    |
| NPOFF   | -        | Notify Position Off    | A "p" is returned if the specified position is over-travelled.<br>Notify Position command that has not yet been triggered is deac-                                                                                                    |
| V       | Value    | Coloct Valocity Mode   | tivated again.                                                                                                    |
| v       | value    | Select velocity Mode   | (velocity control).<br>Unit: rpm                                                                                                    |
| NV      | Value    | Notify Velocity        | A "v" is returned when the nominal speed is reached or passed through.                                                                                                    |
|         |          |                        | Value: -30 000 30 000                                                                                                    |
| NVOFF   | -        | Notify Velocity Off    | Velocity command that has not yet been triggered is deactivated again.                                                                                                    |
| U       | Value    | Set Output Voltage     | Output motor voltage (corresponds to $-\mathrm{Uv}+\mathrm{Uv})$ for SOR0 only in VOLTMOD.                                                                                                    |
|         |          |                        | Value: -32 767 32 767                                                                                                    |
| GOHOSEQ | -        | Go Homing Sequence     | Execute FAULHABER homing sequence. A homing sequence is executed (if programmed) irrespective of the current mode.                                                                                                    |
| FHIX    | -        | Find Hall Index        | BL 4-pol Motor auf Hall-Nullpunkt (Hall-Index) fahren und Istpo-<br>sitionswert auf 0 setzen. Bei 4-pol Motoren sind innerhalb einer<br>Umdrehung zwei Hall-Nullpunkte jeweils gegenüber vorhanden.<br>Es wird jeweils der nächstliegende Index angefahren.<br>(nur für BL 4-pol) |
| GOHIX   | -        | Go Hall Index          | Move BL motor to Hall zero point (Hall index) and set actual position value to 0 (nur für BL 2-pol)                                                                                                    |
| GOIX    | -        | Go Encoder Index       | Move to the encoder index at the Fault pin and set actual position value to 0 (DC motor or ext. encoder).                                                                                                    |
| НО      | -/value  | Define Home Position   | Without argument:<br>Set actual position to 0.                                                                                                    |
|         |          |                        | With argument:<br>Set actual position to specified value.                                                                                                    |
|         |          |                        | Value: -1 8 . 10 <sup>9</sup> 1 8 . 10 <sup>9</sup>                                                                                                    |

## 7.5 General query commands

| Command | Argument | Function             | Description                                                                                                    |
|---------|----------|----------------------|----------------------------------------------------------------------------------------------------|
| GTYP    | -        | Get Controller Type  | Query designation (name) of the controller                                                                                                    |
| GSER    | -        | Get Serial Number    | Query the serial number                                                                                                    |
| VER     | -        | Get Version          | Current software version                                                                                                    |
| POS     | -        | Get Actual Position  | Current actual position                                                                                                    |
| TPOS    | -        | Get Target Position  | Target position                                                                                                    |
| GV      | -        | Get Velocity         | Current target velocity in rpm                                                                                                    |
| GN      | -        | Get N                | Current target velocity in rpm                                                                                                    |
| GU      | -        | Get PWM Voltage      | Set PWM value in VOLTMOD                                                                                                    |
| GRU     | -        | Get Real PWM Voltage | Current controller output value                                                                                                    |
| GCL     | -        | Get Current Limit    | Current limitation current in mA                                                                                                    |
| GRC     | -        | Get Real Current     | Current actual current in mA                                                                                                    |
| TEM     | -        | Get Temperature      | Current housing temperature in °C                                                                                                    |
| GADV    | Value    | Get Analog Voltage   | Read out the voltage applied at the given input (value).<br>1: Voltage at AnIn<br>3: Voltage at 3rd In<br>4: Voltage at 4th In (MCDC only)<br>5: Voltage at 5th In (MCDC only)<br>Scaling: 1000 digits = 1 V                                                                                                    |
|         |          |                      | Return value input 1: –10 000 10 000                                                                                                    |
|         |          |                      | Return value input 3, 4, 5: 0 10 000                                                                                                    |
| OST     | -        | Operation Status     | Display current operating status.<br>Return value binary coded (LSB=Bit 0):<br>Bit 0: Homing running<br>Bit 1: Program sequence running<br>Bit 2: Program sequence stopped because of DELAY command<br>Bit 3: Program sequence stopped because of NOTIFY command<br>Bit 4: Current limitation active<br>Bit 5: Deviation error<br>Bit 6: Overvoltage<br>Bit 7: Overtemperature<br>Bit 8: Status input 1<br>Bit 9: Status input 2<br>Bit 10: Status input 2<br>Bit 11: Status input 4<br>Bit 12: Status input 5<br>Bit 13 – 15: Reserved for further inputs<br>Bit 16: Position attained<br>Bit 7: Deviation attained |
| SWS     | -        | Switch Status        | Temporary limit switch settings.<br>Return value binary coded (LSB=Bit 0):<br>Bit 0-7: HA setting<br>Bit 8-15: HN setting<br>Bit 16-23: HL setting<br>Bit 24-31: Information which limit switch has already switched (is<br>reset on resetting the respective input)                                                                                                    |

## 7.6 Commands for sequence programs

Commands for generating and executing sequence programs:

| Command Argumen | t Function           | Description                                                                                                    |
|-----------------|----------------------|----------------------------------------------------------------------------------------------------|
| PROGSEQ –       | Program Sequence     | Defines the start and end of the sequence program.                                                                                                    |
| []<br>END       |                      | All commands sent to PROGSEQ are not executed, but transferred to the sequence program memory. An END marks the end of the sequence program.                                                                                                    |
|                 |                      | All commands after END are directly executed again.                                                                                                    |
|                 |                      | There is no SAVE command necessary for saving the program sequence.                                                                                                    |
|                 |                      | Command must not be executed more than 10,000 times, as otherwise the function of the Flash memory can no longer be guaranteed.                                                                                                    |
|                 |                      | These commands do not have to be entered in the FAULHABER<br>Motion Manager, as they are automatically attached by the<br>"Transfer program file" function.                                                                                                    |
|                 |                      | <b>Note:</b> The Xon/Xoff protocol must be used to transfer lengthy program sequences                                                                                                    |
| GPROGSEQ -/1    | Get Program Sequence | Reads out and sends back the stored program sequence. Each<br>program line is output in lower case letters, ending with a CR<br>character. At the end of the program, the "end:" line is sent with<br>details of the program length in bytes followed by a CR and LF<br>character. |
|                 |                      | <b>GPROGSEQ1:</b> Reads out the program sequence and indicates at which program line the program counter is currently located ("PC")                                                                                                    |
| ENPROG –        | Enable Program       | Execution of the program is released, i.e. the sequence is started.<br>This status can be permanently stored with SAVE/EEPSAV, so that<br>the drive starts up with the stored program sequence immediately<br>after power-on.                                                      |
| DIPROG –        | Disable Program      | Deactivate program execution.                                                                                                    |
| RESUME –        | Resume               | Continue program sequence after DIPROG at the point at which it was interrupted.                                                                                                    |
|                 |                      |                                                                                                    |

## 7.6 Commands for sequence programs

| Command            | Argument | Function                            | Description                                                            |
|--------------------|----------|-------------------------------------|------------------------------------------------------------------------|
| DELAY              | Value    | Delay                               | Stop sequence for a defined time                                       |
|                    |          |                                     | Argument: in 1/100 seconds                                             |
|                    |          |                                     | Value: 0 65 535                                                        |
| TIMEOUT            | Value    | Timeout                             | With Notify commands, only wait for the specified time and then        |
|                    |          |                                     | continue the sequence again. Can also be used via RS232: Send an       |
|                    |          |                                     | "o" if Notify condition has not been fulfilled.                        |
|                    |          |                                     | Argument: in 1/100 seconds                                             |
| IMD                | ۸dr      | lump                                | Value: 0 65 535                                                        |
| JIVIP              | Aur      | Jump                                | Address Q 255                                                          |
| JMPGx              | Adr      | Jump if greater than x              | Jump to the specified address if result of last query command is       |
|                    |          |                                     | greater than variable x (A, B, C).                                     |
|                    |          |                                     | Address: 0 255                                                         |
| JMPLx              | Adr      | Jump if less than x                 | Jump to the specified address if result of last query command is       |
|                    |          |                                     | less than variable x (A, B, C).                                        |
|                    | ۸ al a   | Lunan if an alta u                  | Address: 0 255                                                         |
| JIMPEX             | Adr      | Jump if equal to x                  | Jump to specified address if result of last query command is equal     |
|                    |          |                                     | Addroce: 0 255                                                         |
| IPH                | Adr      | Jump if Hard-Input                  | lump to the specified address if the analog input is active (HP        |
|                    |          | activated                           | determines the polarity).                                              |
|                    |          |                                     | Address: 0 255                                                         |
| JPF                | Adr      | Jump if Hard-Input                  | Jump to the specified address if the Fault Pin input is active (HP     |
|                    |          | activated                           | determines the polarity). Fault Pin must be configured as input        |
|                    |          |                                     | (REFIN).                                                               |
| IDT                | ۸dr      | lump if 2rd input acti              | Address: 0 255                                                         |
| JET                | Aui      | vated                               | mines the polarity)                                                    |
|                    |          | Valea                               | Address: 0 255                                                         |
| JPD                | Adr      | Jump if 4 <sup>th</sup> input acti- | Jump to the specified address if the 4 <sup>th</sup> input is active   |
| (MCDC only)        |          | vated                               | (HP determines the polarity).                                          |
|                    | _        |                                     | Address: 0 255                                                         |
| JPE<br>(MCDC ambs) | Adr      | Jump if 5 <sup>th</sup> input acti- | Jump to the specified address if the 5 <sup>th</sup> input is active   |
| (INCDC Only)       |          | valed                               |                                                                        |
| SETx               | Value    | Set Variable x                      | Set variable x (A, B, C) to the specified value.                       |
|                    |          |                                     | Value: Int32                                                           |
|                    |          |                                     | Without argument: Pocult of last guery command is loaded into          |
|                    |          |                                     | the variable                                                           |
|                    |          |                                     | Value: -2 147 483 648 2 147 483 647                                    |
| GETx               | -        | Get Variable x                      | Query content of variable x (A, B, C).                                 |
| ADDx               | Value    | Add to Variable x                   | Add or subtract variable x (A, B, C) with given value.                 |
| CETADO:            |          | Catanan                             | Value: -2 147 483 648 2 147 483 647                                    |
| SETARGX            | _        | set argument                        | mand (if no argument is given there)                                   |
| DxJNZ              | Adr      | Decrement x, Jump if                | Decrease the value of variable x (A, B, C) by one and jump to          |
|                    |          | not Zero                            | specified address if the value is not 0.                               |
| 501                | A 1      |                                     | Address: 0 255                                                         |
| ERI                | Adr      | Error Interrupt                     | An error interrupt is activated from execution of this command.        |
|                    |          |                                     | rent limitation ) then the sequence branches to the specified          |
|                    |          |                                     | address. The error handling mode is ended if a JMP or RETI com-        |
|                    |          |                                     | mand is executed.                                                      |
|                    |          |                                     | Address: 0 255                                                         |
| RETI               | -        | Return Error Interrupt              | Return from an error handling routine.                                 |
|                    |          |                                     | <b>Important:</b> the interrupted command is not continued, even if it |
| DIFRI              | _        | Disable Error Interrupt             | The FRI command is deactivated i.e. in the event of an error the       |
| DIEI               |          |                                     | program does not jump to the error handling routine.                   |
| CALL               | Adr      | Call Subroutine                     | Call a subroutine at specified address.                                |
| DET                |          | Detum frees Culture                 | Address: 0 255                                                         |
| REI                | -        | Return from Subrou-                 | Return from a subroutine.                                              |
|                    |          |                                     | routines can be called within subroutines!                             |
| А                  | Adr      | Define Address                      | Definition of current position as entry address for jump commands.     |
|                    |          |                                     | Address: 0 255                                                         |

### Additional commands for use within sequence programs:

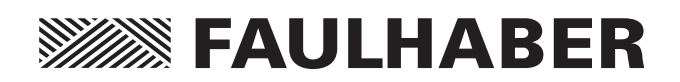

### DR. FRITZ FAULHABER GMBH & CO. KG Antriebssysteme

Daimlerstraße 23/25 71101 Schönaich · Germany Tel. +49(0)7031/638-0 Fax +49(0)7031/638-100 info@faulhaber.de www.faulhaber.com

MA7000.05029 English, 3rd issue, 11.2013 © DR. FRITZ FAULHABER GMBH & CO. KG Subject to change without notice